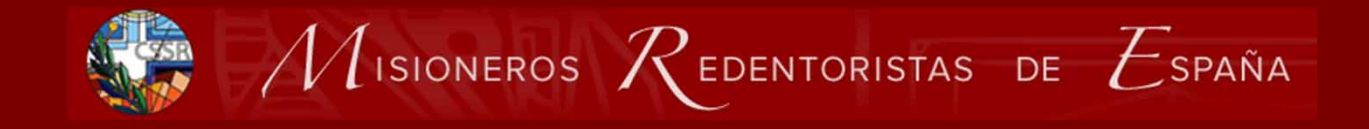

## Introducción a WordPress

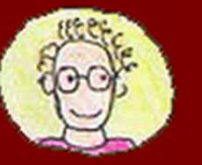

Enrique Rendón Angulo

Ingeniero de Telecomunicación

Comunicación Audiovisual y Gráficos, No Redes ni internet

Ayuda como texto en:

nuevaweb.redentoristas.org/recursos/varios/ayuda-a-la-edicion/

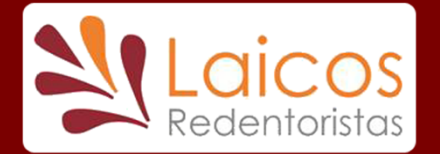

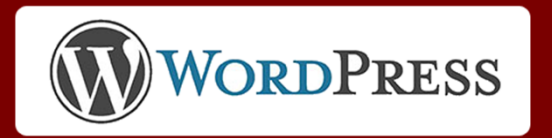

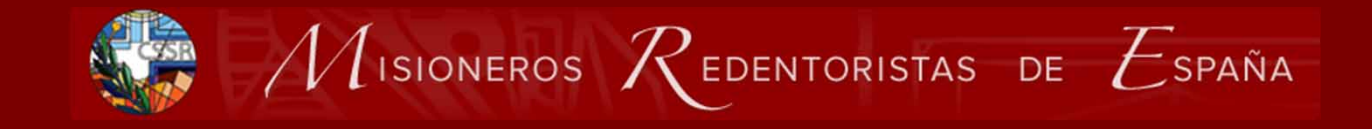

## 0. Toma de contacto con WordPress

#### A veces hablamos lenguajes diferentes

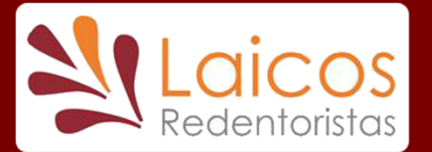

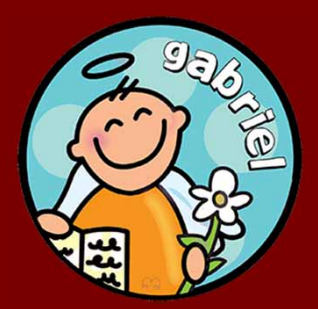

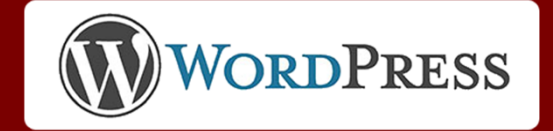

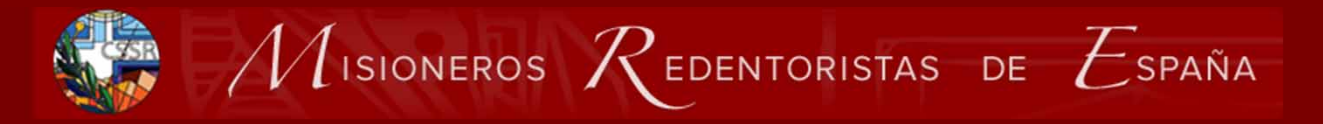

## ¿Qué es WordPress?

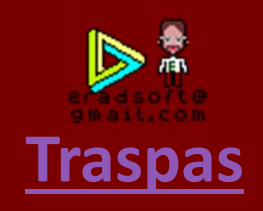

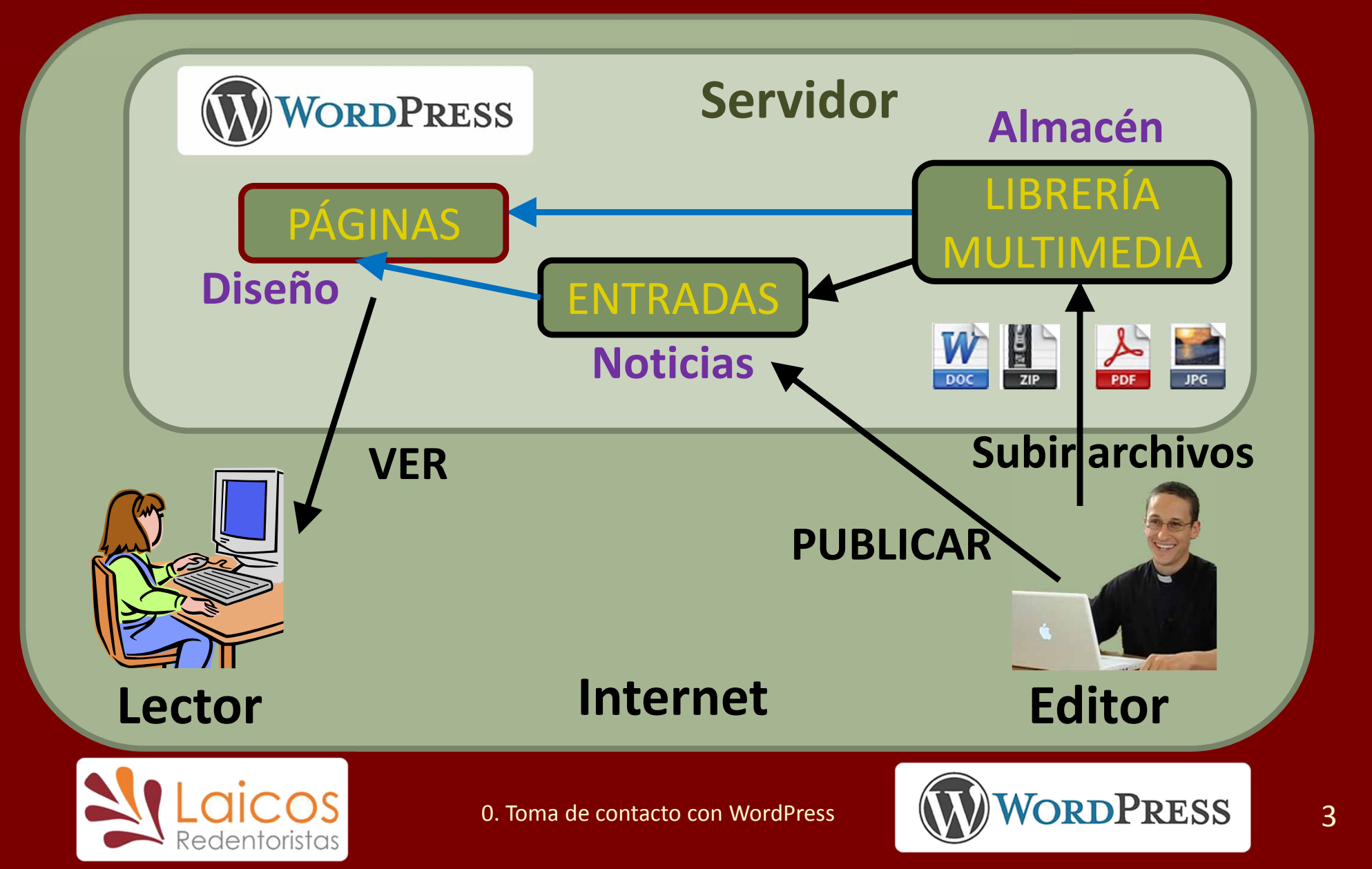

# ¿Qué es WordPress?

- Un sistema para crear sitios web en Internet
- Reside en un Servidor (ordenador encendido siempre)
- Cualquier usuario puede VER: LECTOR
- Algunos podemos PUBLICAR y SUBIR archivos: EDITOR
- Contiene:
  - Estructura y diseño del sitio: PÁGINAS
    - Contenido que no cambia frecuentemente: ESTÁTICO
  - Noticias que se publican: ENTRADAS
    - Contenido que se añade constantemente: DINÁMICO
  - Imágenes, documentos, etc: LIBRERÍA MULTIMEDIA

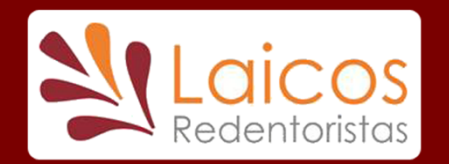

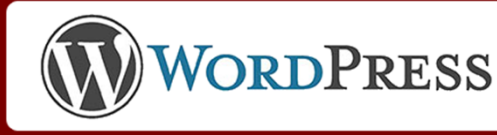

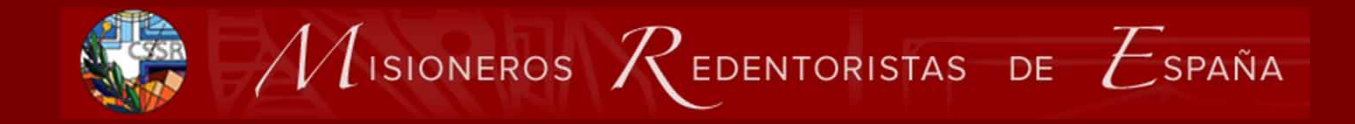

## Componentes

• Las PÁGINAS representan la estructura, el diseño del sitio

- Determinan dónde y cómo se publican las ENTRADAS
- Normalmente no se tocan
- Contenido que varía poco: ESTÁTICAS
- Las ENTRADAS son los textos de la Noticias
  - Según su tipo se publica en una u otra página
  - Varían constantemente: **DINÁMICAS**
- La LIBRERÍA MULTIMEDIA (biblioteca)
  - Contiene archivos de todo tipo, particularmente imágenes
  - Se usan para componer las páginas y entradas

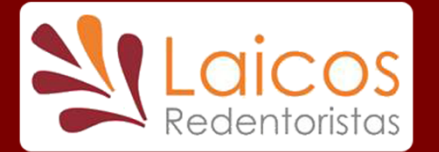

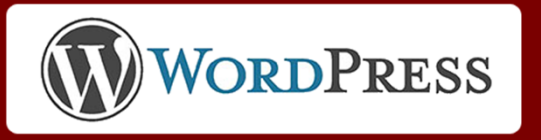

**Ejemplos** 

 $\mathcal{M}$ isioneros  $\mathcal{R}$ edentoristas de España

## **Ejercicios**

- Entrar y Salir de WordPress, Cambiar vista
- Subir archivos a Librería Multimedia, imágenes
- Crear una Entrada:
  - 1. Título y Texto
  - 2. Clasificación: Categorías y Etiquetas
  - 3. Imagen Destacada: tamaños
  - 4. Publicar
- Edición del texto de la entrada
  - Incluir una imagen

Botón o texto para descarga o enlace

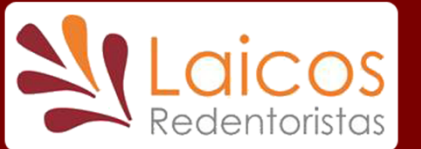

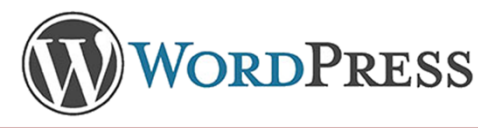

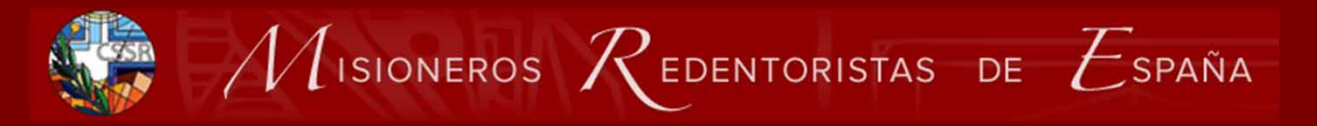

## Entrar y Salir de WordPress

## nuevaweb.**redentoristas.org**/wp-admin/

## **Ejercicio: Entrar** <u>Usuarios</u>

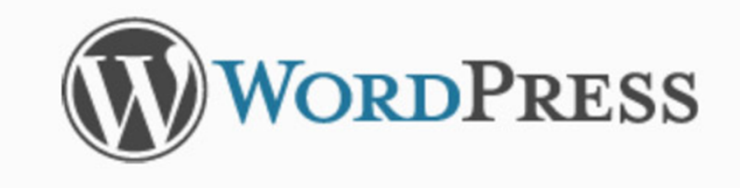

| erautor    |  |
|------------|--|
| Contraseña |  |
| •••••      |  |
|            |  |

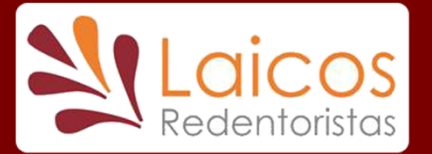

0. Toma de contacto con WordPress

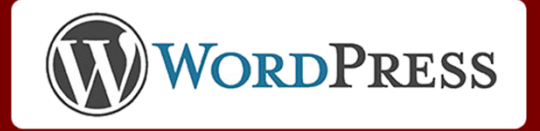

## **Escritorio**

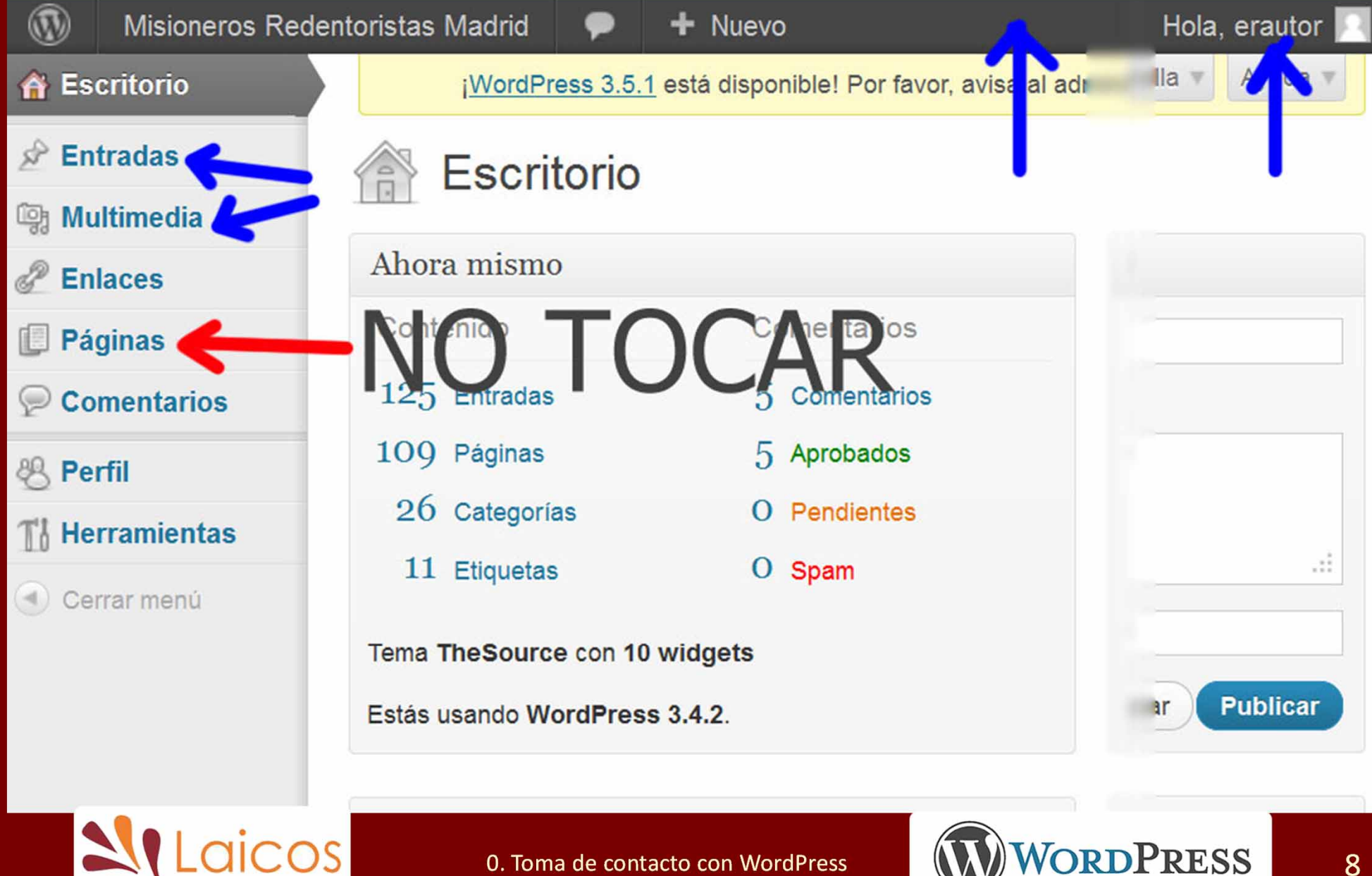

## Ejercicio: cambiar nombre y contraseña

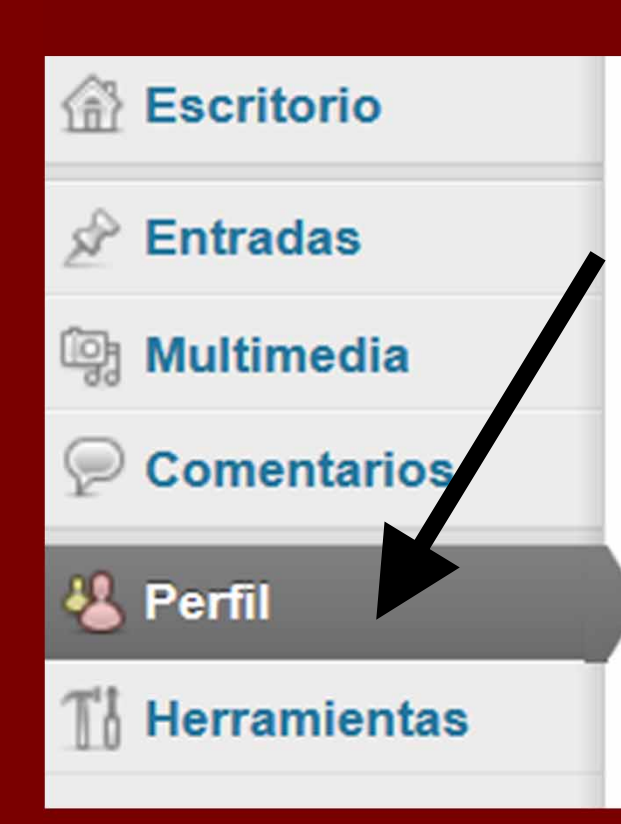

| Nombre                            | Escribir              |
|-----------------------------------|-----------------------|
| Nombre de usuario                 | manucabello bre corto |
| Nombre                            | Manuel                |
| Apellidos                         | Cabello CSsR          |
| Alias (requerido)                 | manucabello           |
| Mostrar este nombre públicamente  | manucabello           |
|                                   |                       |
| Nueva contraseña                  |                       |
| Actualizar perfil                 |                       |
| 0. Toma de contacto con WordPress | WORDPRESS 9           |

## Cambiar a Vista Web Ejercicio: Cambiar

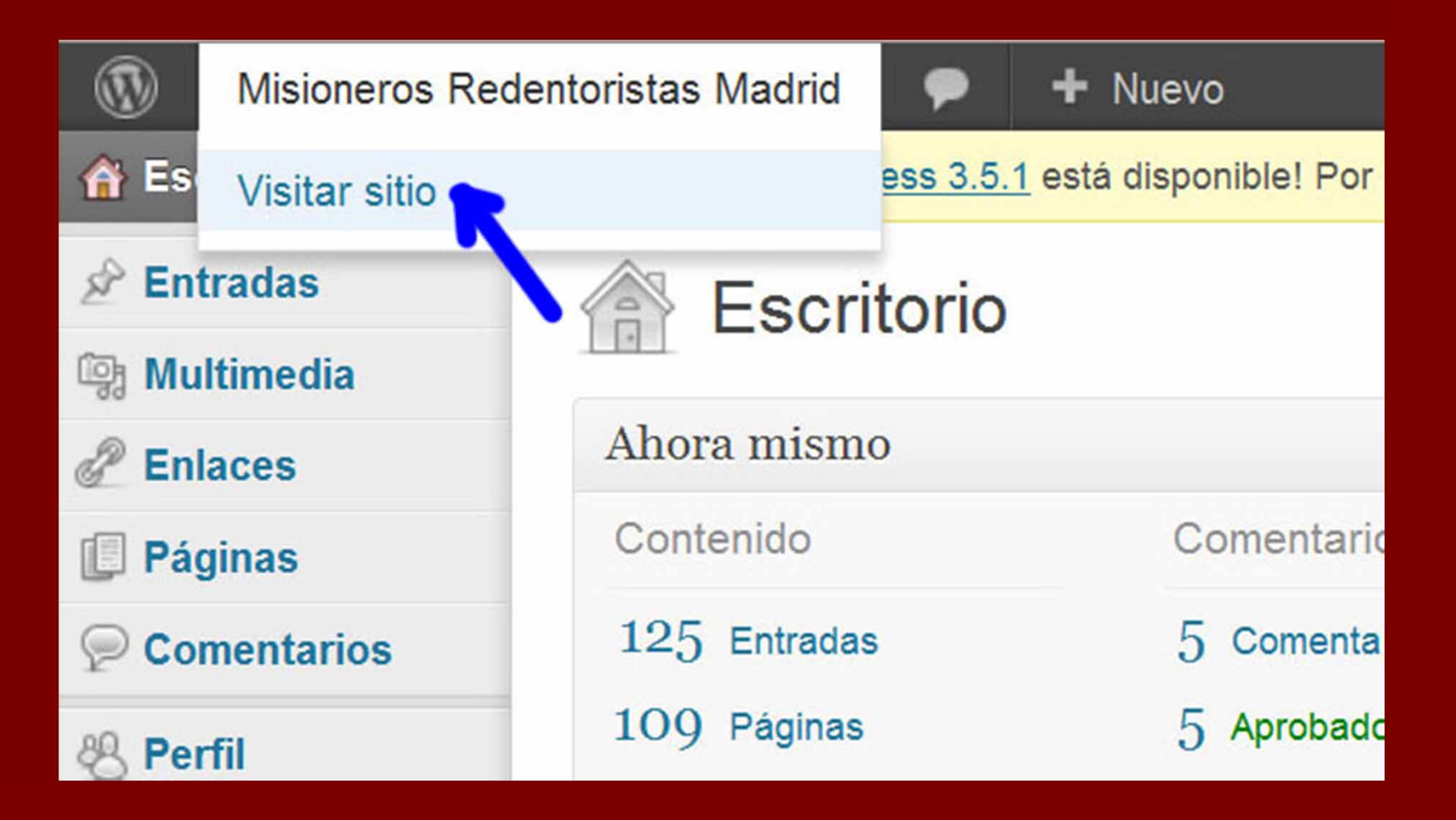

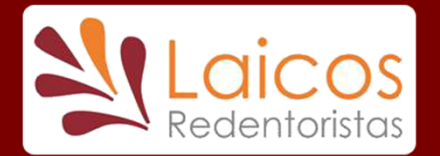

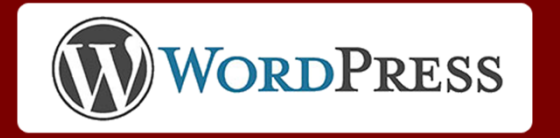

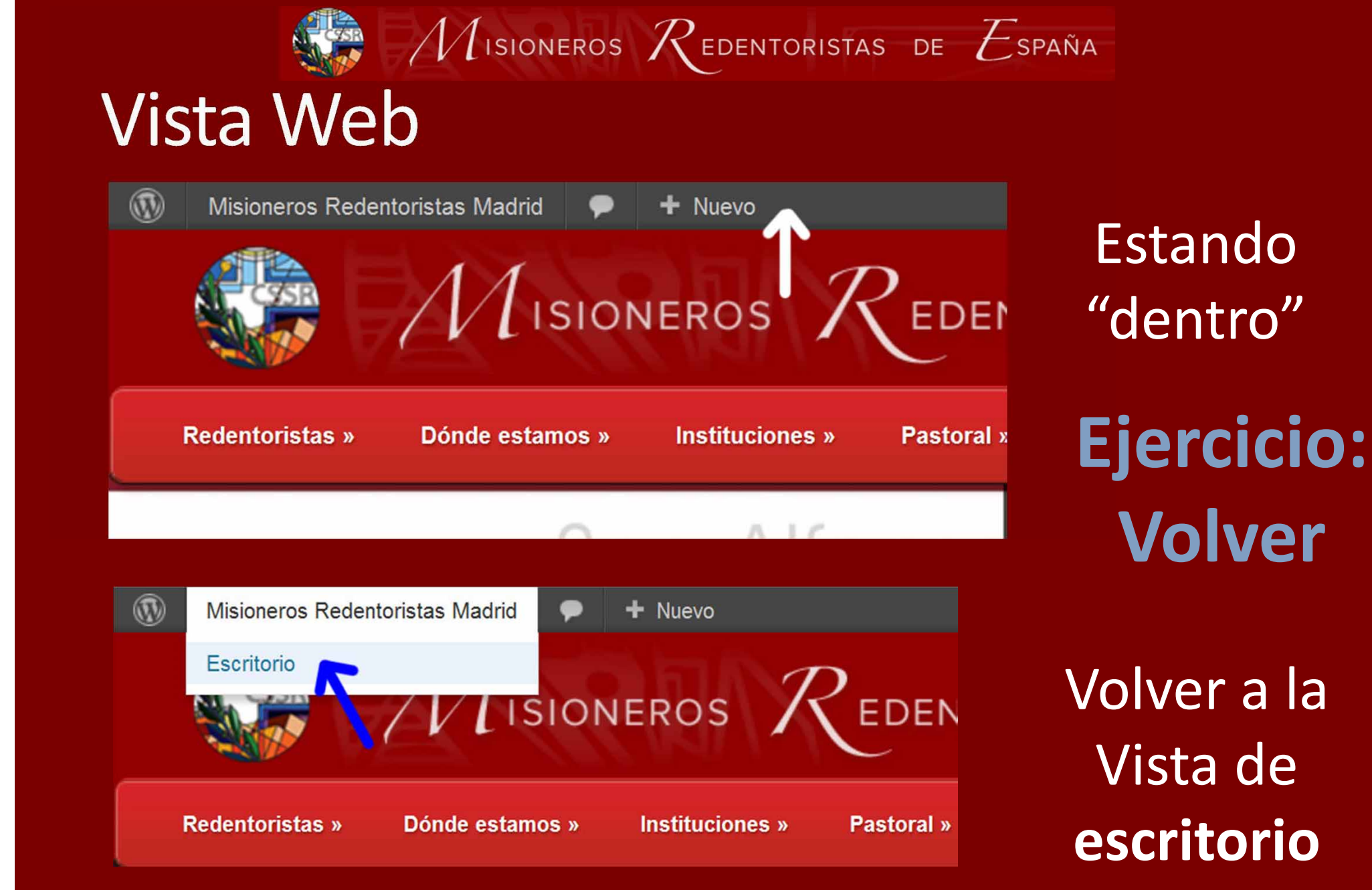

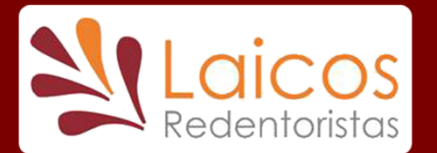

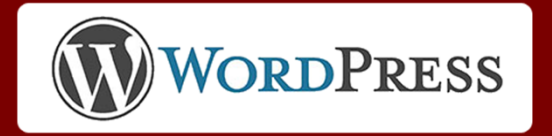

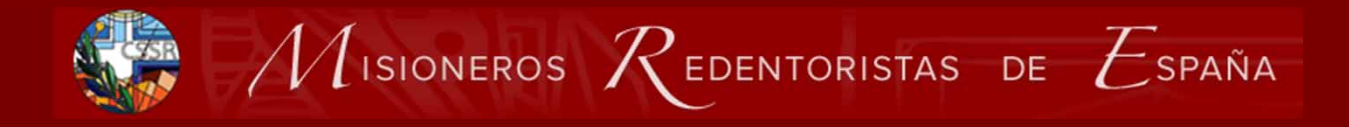

## Salir Ejercicio: Salir y Volver a entrar

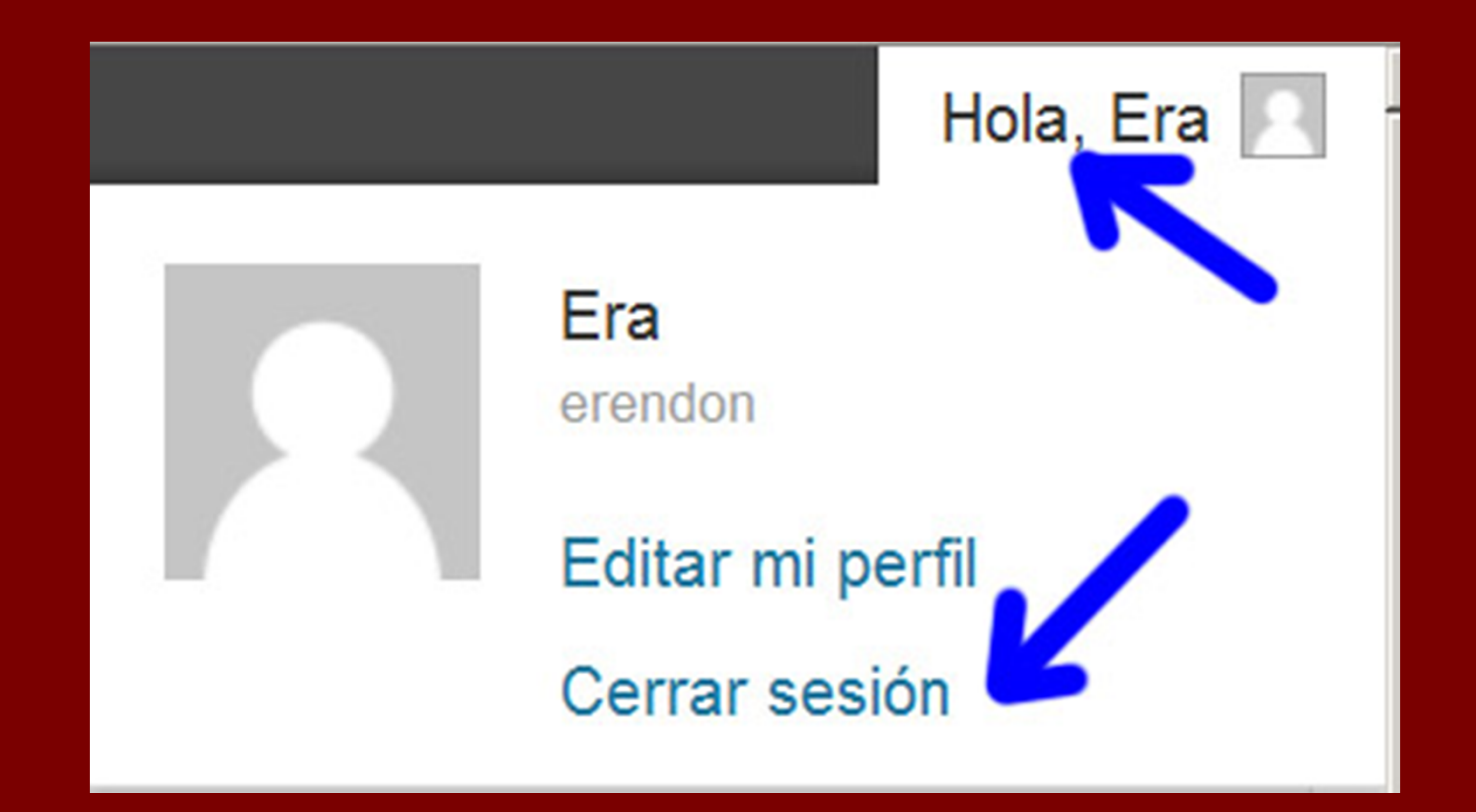

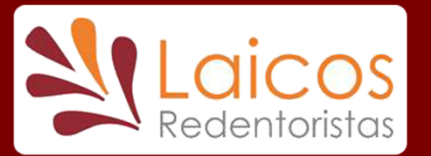

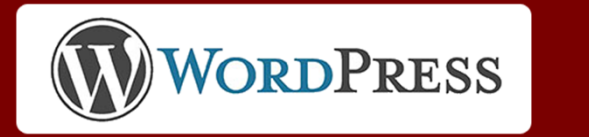

## Abrir la Librería Multimedia

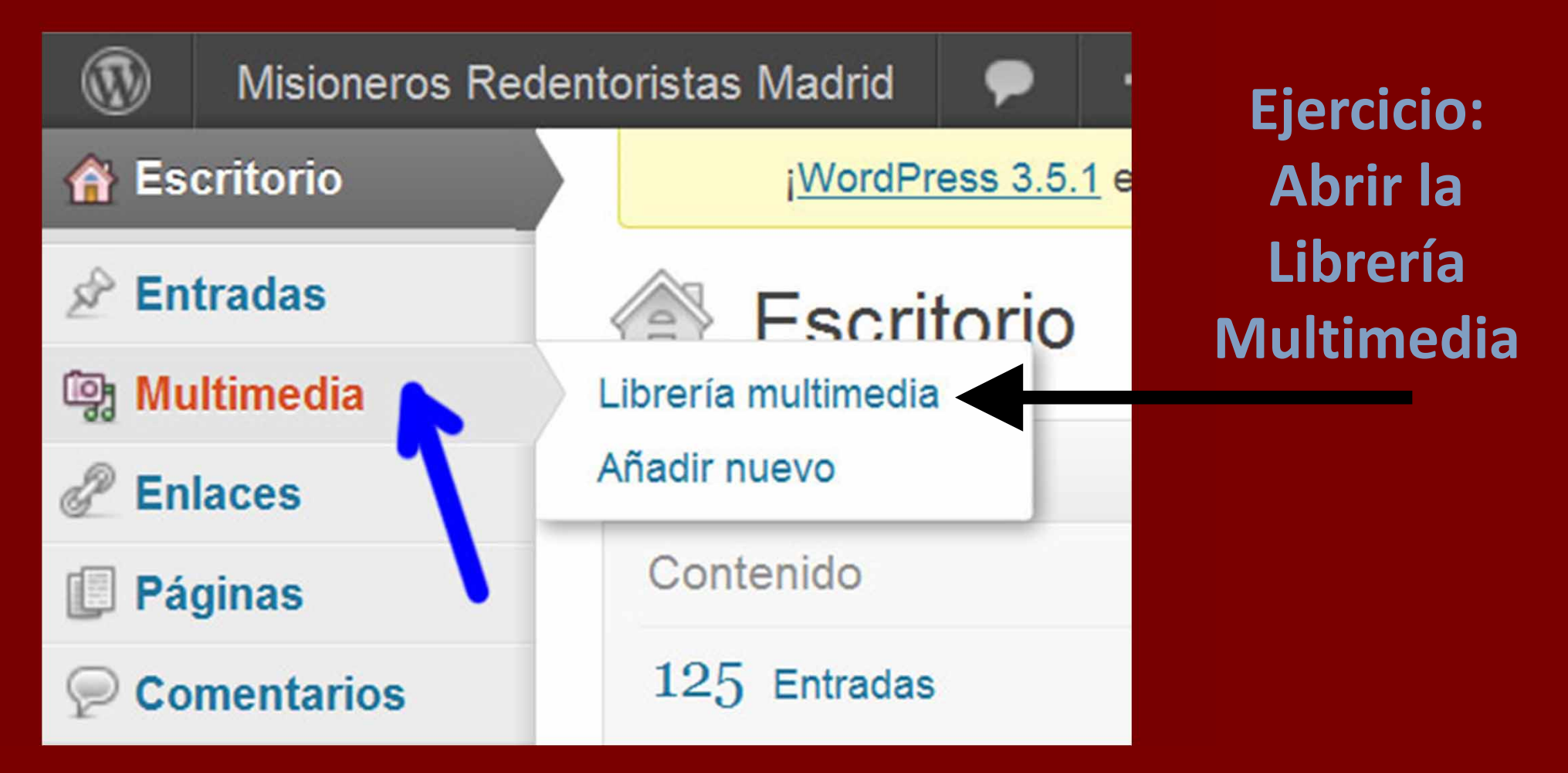

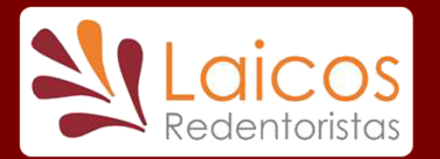

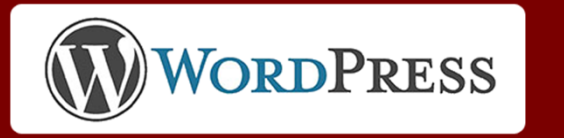

### **Buscar**

## Librería multimedia (biblioteca)

| ioj    | Librería                                                                                                    | multimedia Añadir nuevo                                                |                      |                                                   |       |               |
|--------|----------------------------------------------------------------------------------------------------|------------------------------------------------------------------------|----------------------|---------------------------------------------------|-------|---------------|
| Todos  | (766)   Imáger                                                                                                    | nes (553)   Audio (7)   Sin adjuntar (255)                             |                      |                                                   |       | Buscar medios |
| Accior | nes en lote                                                                                                    | Aplicar Mostrar todas las fechas                                       | Filtrar              | 766 elementos                                     | « ( 1 | de 39 > »     |
|        |                                                                                                    | Archivo                                                                | Autor                | Adjunto a                                         |       | Fecha         |
|        |                                                                                                    | astorgapeq<br>JPG<br>Editar   Borrar permanentemente   Ver             | pabletecssr          | Casa S. Alfonso Astorga, 03/06/2013               | Ģ     | hace 12 horas |
|        |                                                                                                    | astorga<br>JPG                                                         | pabletecssr          | (Sin adjuntar)<br>Adjuntar                        | Ģ     | hace 12 horas |
|        |                                                                                                    | Acogida Cristiana en el<br>Camino_Redentoristas_Astorga_Folleto<br>PDF | pabletecssr          | (Sin adjuntar)<br>Adjuntar                        | Ģ     | hace 12 horas |
|        | m_fmorth(<br>m_fmorth(m_fmorth))<br>m_fmorth(m_fmorth))<br>m_fmorth(m_fmorth))<br>m_fmorth(m_fmorth))<br>m_fmorth(m_fmorth))<br>m_fmorth(m_fmorth))<br>m_fmorth(m_fmort))<br>m_fmorth(m_fmort))<br>m_fmort(m_fmort))<br>m_fmort(m_fmort))<br>m_fmo | ayuda_cuartos<br>JPG                                                   | Era                  | Estructurando una entrada en columnas, 01/06/2013 | Ģ     | 01/06/2013    |
|        |                                                                                                    | Laicos 0. To                                                           | ma de contacto con \ | WordPress WordD                                   | PRESS | 14            |

## Subir archivo a Librería Multimedia

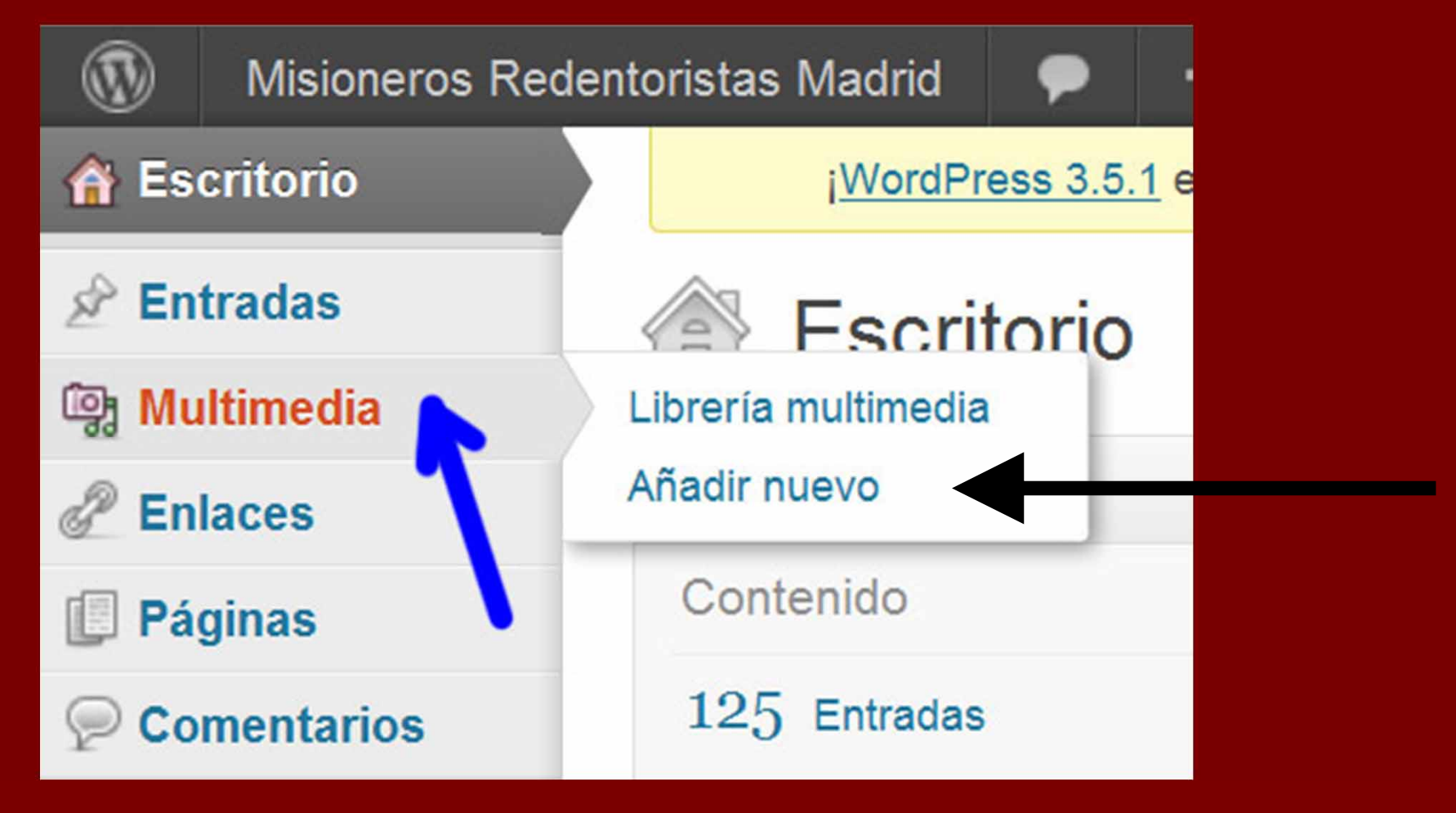

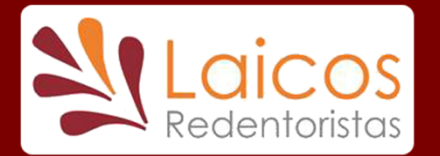

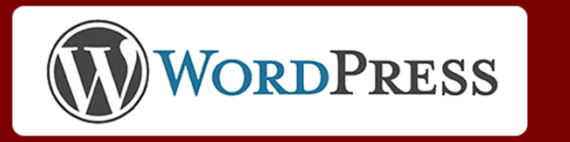

## Añadir archivo nuevo

## ¡Que el nombre del archivo sea <u>significativo</u>!

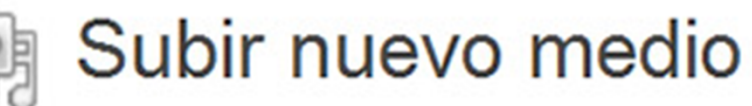

## Arrastra los archivos aquí

Elegir archivos

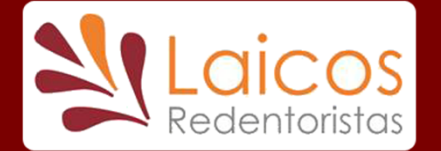

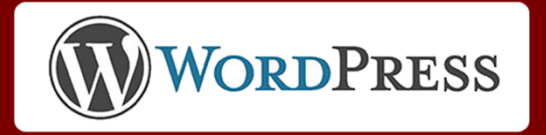

- Imágenes en WordPress
- Usadas en:
- Diseño
- Imagen destacada de cada noticia:
  - La caracteriza
- Interior de noticias
- Presentaciones de diapositivas

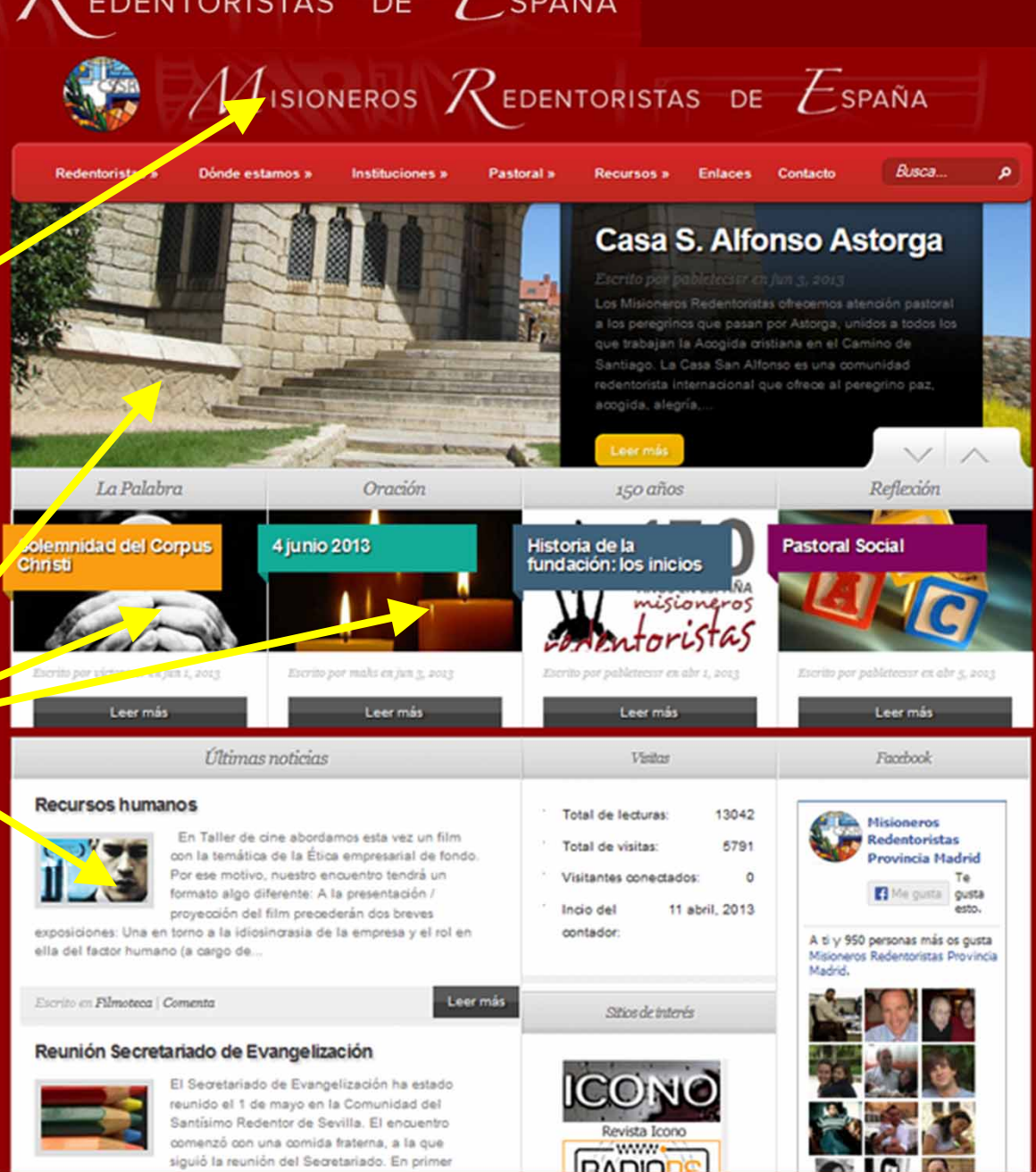

#### 0. Toma de contacto con WordPress

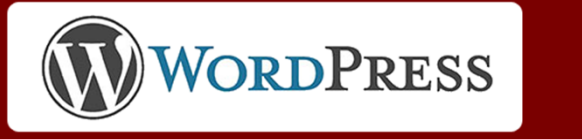

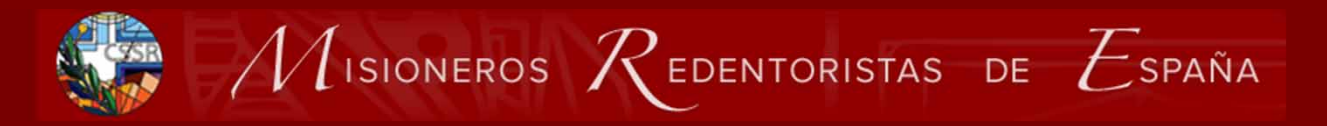

## Imágenes en WordPress II

- Controlar la calidad de las imágenes
- Relacionada con su resolución: (píxeles ancho x alto):
  - Cámara normal 2048x 1536 o más: demasiada
- nuevaweb.redentoristas.org
  - Ancho total: 960
  - Ancho espacio noticia: 600
  - Ancho página completa 900

• Usar un programa para reducir resolución o recortar

• Paint Windows, Photoshop, GIMP, otros...

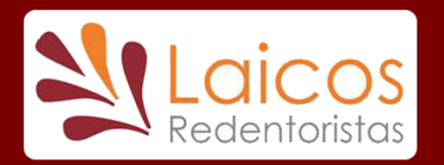

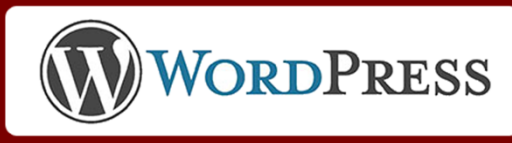

## Imágenes destacadas

Carrusel de la página de inicio: Tamaño Obligatorio 960x256

> Recortar con relación entre dimensiones y tamaño exactos

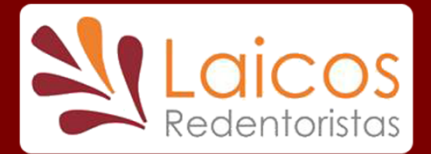

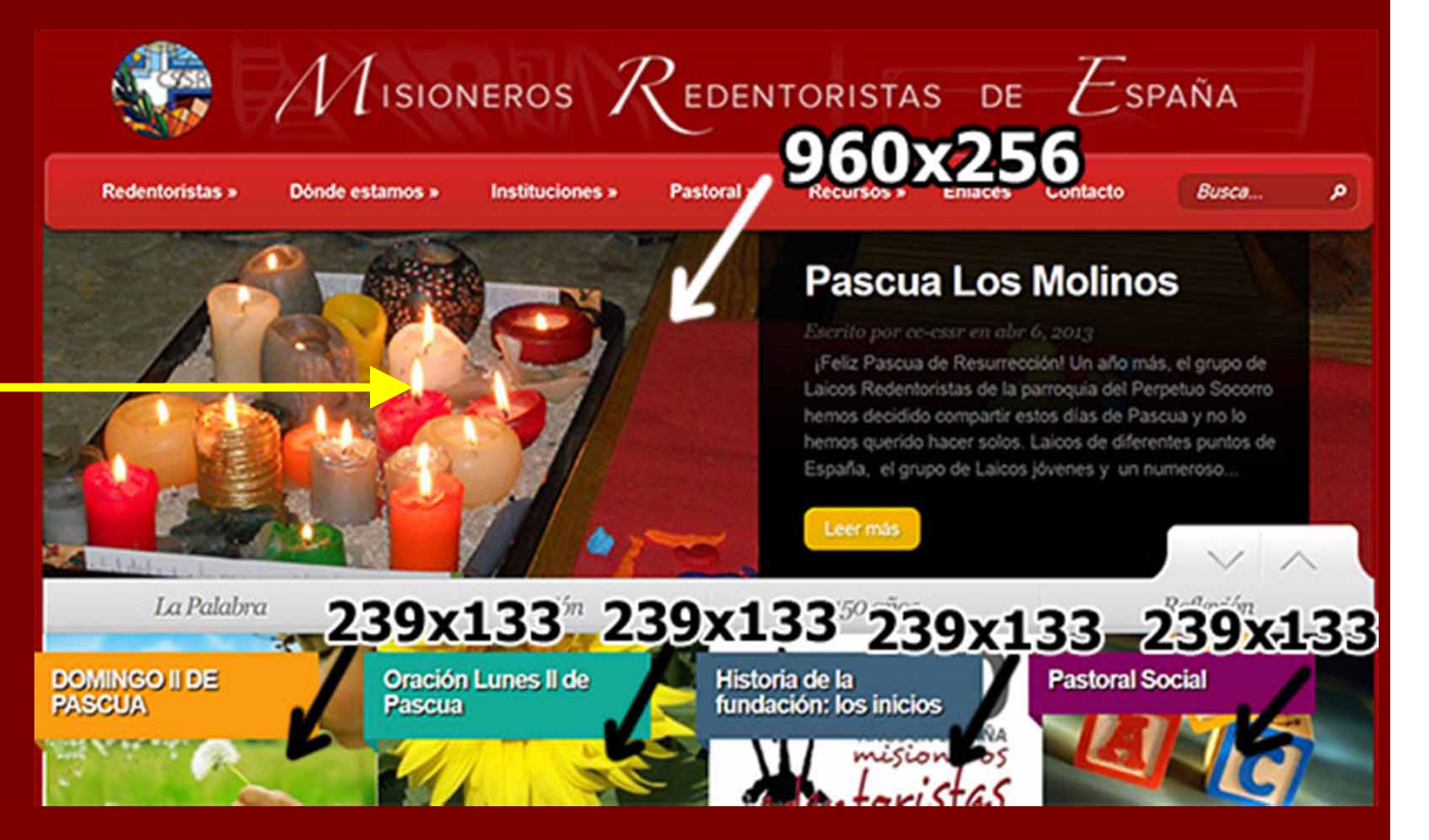

## Otras Noticias: tamaño recomendado 239x133

0. Toma de contacto con WordPress

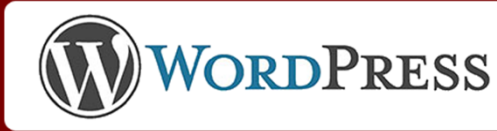

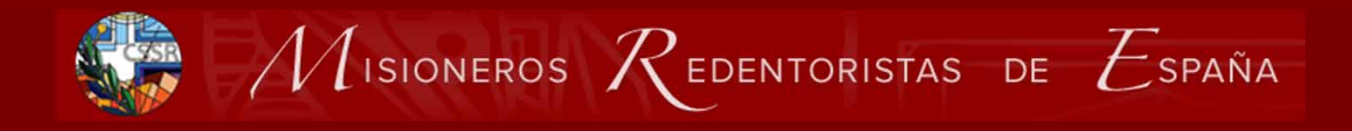

**Ejercicio** Subir archivos proporcionados Imágenes ya preparadas tamaños adecuados • Subir una imagen destacada: fichero id XXX Para noticia de Carrusel 960x256 • Para noticia normal: 239x133 Subir una imagen interior: fichero ii XXX • Subir un archivo pdf si hay • No subir word ni otros

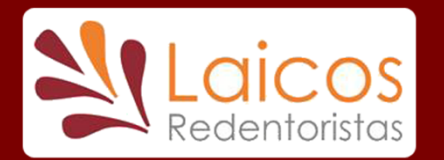

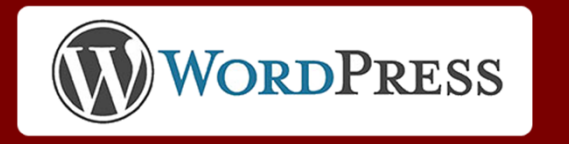

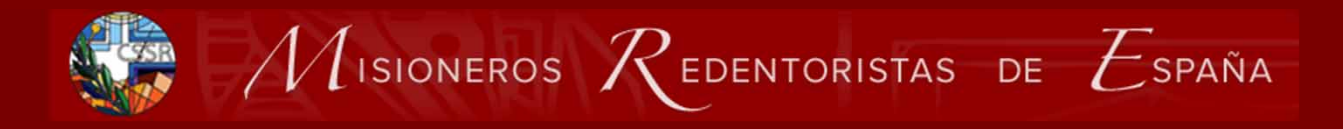

Imágenes en Noticias

- Interior de noticia normal
  - Cabecera: 600x150 recomendado
  - Otras: no más de 600 de ancho
- Presentación de una galería de imágenes
  - Todas no más de 600 de ancho
  - Recomendable todas diapos iguales

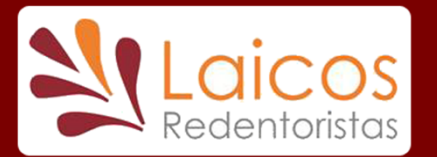

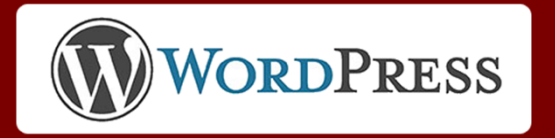

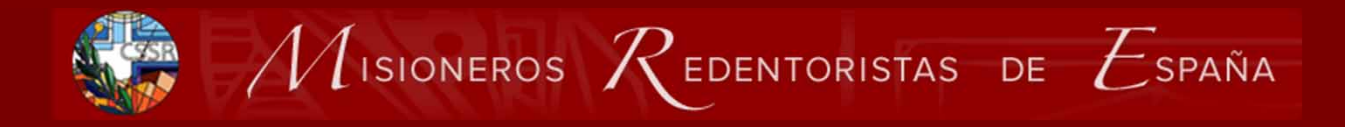

## Crear una ENTRADA

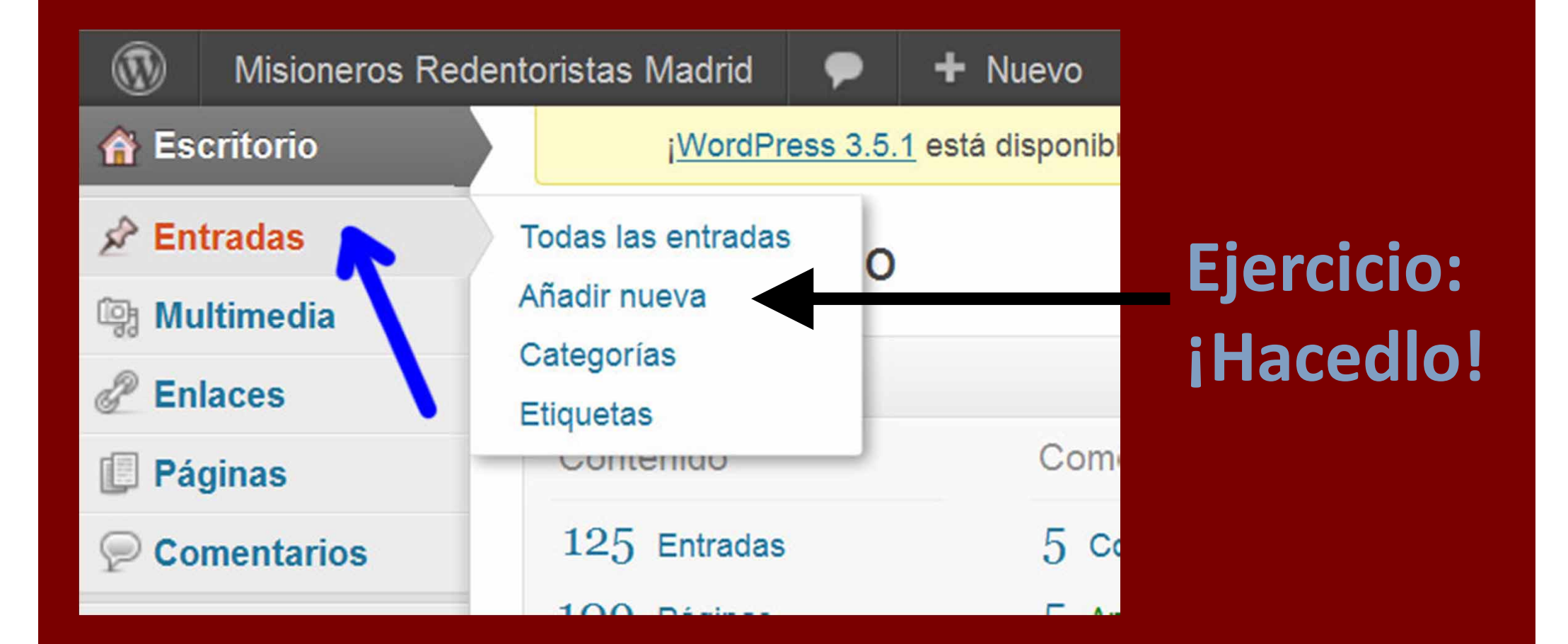

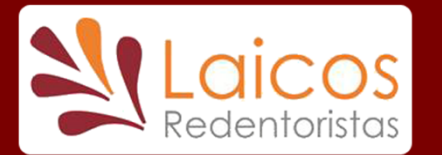

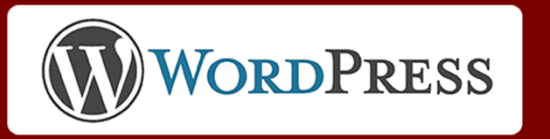

## Partes de una entrada

- Título de la Noticia/Entrada. Debe ser significativo, mejor corto. Bajo él texto de la entrada.
- 2. Categorías y etiquetas. Clasifican la noticia:
  - Categorías predefinidas determinan dónde se publica
  - Etiquetas añaden más información (búsquedas).
- 3. Imagen destacada. Caracteriza la noticia, debe tener formato determinado establecido por diseño del sitio.
- 4. Publicación. Estado y acciones sobre la entrada: se guarda como borrador sin publicarla, se publica o se establece su fecha de publicación.

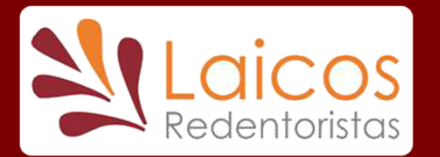

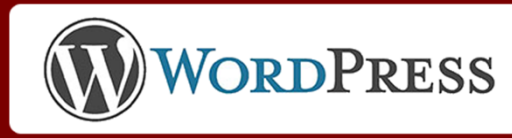

## Partes de una entrada !!!!!!!!!

| 1 Título de la Noticia                                                | 4<br>Guardar Borrador Vista Previa       |
|-----------------------------------------------------------------------|------------------------------------------|
|                                                                       | Programar (!) Publicar                   |
| Contenido de la entrada:<br>Texto, imágenes y otros objetos incluidos | 2<br>Selección categorías y<br>etiquetas |
|                                                                       | 3<br>Imagen destacada                    |

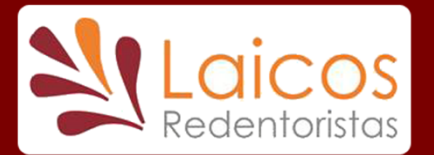

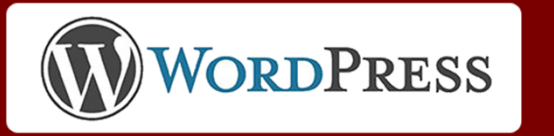

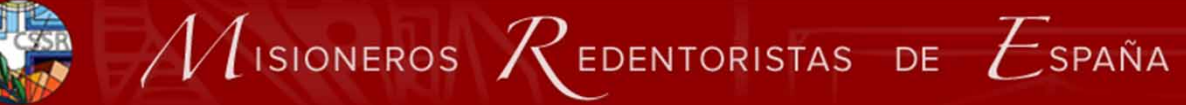

## Entrada vacía

| Añadir nueva entrada                                                                                                    |                                                                                                    |
|----------------------------------------------------------------------------------------------------|----------------------------------------------------------------------------------------------------|
| Subir/Insertar 😨 🖗<br>B I 📲 📰 🐇 📰 🗮 🖉 🖉 🖙 🗳 Visual HTML<br>B I 📲 📰 44 📰 📰 🖉 🖓 🕶 💟 Visual ATML<br>Párrafo V U 🗮 🛆 V 🛱 🕅 Q Ω 🛱 🏝 🗇 C 💿                             | Publicar         Guardar borrador       Vista previa         Estado: Borrador Ed       Image: Comparison of the second second |
|                                                                                                    | Categorías<br>Todas las categorías Más utilizadas<br>150 años<br>Ayuda<br>Lo más básico<br>Balcón de cine<br>Boletín NER<br>Carrusel en la páoina de inicio<br>Filmoteca<br>Formación                                                                                                    |
| Ruta: p                                                                                                    | instituciones                                                                                                    |
| Extracto  Los extractos son resúmenes opcionales de tu contenido hechos "ex-profeso" que puedes usar en tu tema.  Aprende algo acerca de los extractos manuales. | Etiquetas Añadir Separa las etiquetas con comas. Elige entre las etiquetas más utilizadas                                                                                                    |
| Campos personalizados                                                                                                    |                                                                                                    |
| Añadir nuevo campo personalizado:                                                                                                    | Imagen destacada                                                                                                    |
| Nombre Valor                                                                                                    | Establecer la imagen des pada                                                                                                    |

### $\mathcal{M}$ isioneros $\mathcal{R}$ edentoristas de $\mathcal{E}$ spaña

## **Entrada** rellena

Nuevo

| Editar entrada Añadir nueva                                                                                                    |                                                                                                    |                                                                           |                                                                                     |             |
|----------------------------------------------------------------------------------------------------|----------------------------------------------------------------------------------------------------|---------------------------------------------------------------------------|-------------------------------------------------------------------------------------|-------------|
| Casa S. Alfonso Astorga                                                                                                    |                                                                                                    |                                                                           | Publicar                                                                            |             |
| Enlace permanente: http://nuevaweb.redentoristas.org<br>Obtener enlace corto                                                                                                    | casa-san-alfonso-de-astorga/ Editar                                                                                                    | Ver entrada                                                               | Vista previa de                                                                     | los cambios |
|                                                                                                    |                                                                                                    | Visual HTML                                                               |                                                                                     |             |
| B I ∧be := := 66 ≣ ≡                                                                                                    |                                                                                                    |                                                                           | Visibilidad: Public ZEdri                                                           |             |
| $\begin{array}{c c} \mathbf{P} \hat{\mathbf{a}} \mathbf{rrafo} & \mathbf{\nabla} & \mathbf{U} & \mathbf{\Delta} & \mathbf{\nabla} & \mathbf{W} & \mathbf{Q} & \mathbf{\Omega} \end{array}$                                                                                 | 「年 <b>幸 う C Q</b>                                                                                                    |                                                                           | T Publicada el: 3 junio 13 10:3                                                     | 0 am Editar |
|                                                                                                    |                                                                                                    |                                                                           | Mover a la papelera                                                                 | octualizar  |
|                                                                                                    |                                                                                                    |                                                                           | Categorias                                                                          |             |
| and the state of the                                                                                                    |                                                                                                    |                                                                           | Todas las categorías Más utiliza                                                    | adas        |
| TO BEREN                                                                                                    | Statistics of the second                                                                                                    | -                                                                         | 🔽 Carrusel en la página de inic                                                     | io A        |
| Los Misioneros Redentoristas ofrecemos atención pas<br>a todos los que trabajan la <i>Acogida cristiana en el Car</i>                                                                                                    | toral a los peregrinos que pasan por As<br>nino de Santiago.                                                                                                    | storga, unidos                                                            | Noticias<br>150 años                                                                |             |
| La Casa San Alfonso es una <b>comunidad redento</b> r<br>acogida, alegría, descanso, oración e intercambio de es<br><i>"Hospes venit, Christus venit"</i> , nos hacemos heredero<br>la presencia de Cristo en los peregrinos, escuchando<br><i>me acogisteis'</i> (Mt 25). | rista internacional que ofrece al p<br>speriencias. Inspirados en el viejo adag<br>s de tantos hombres y mujeres que ha<br>las palabras del Evangelio: 'porque fu | peregrino paz,<br>gio monástico<br>un encontrado<br><i>ii peregrino y</i> | Lo más básico<br>Balcón de cine<br>Boletín NER<br>Filmoteca                         |             |
| Ruta: p » img.aligncenter size-full wp-image-6282                                                                                                    |                                                                                                    |                                                                           | Formación                                                                           | -           |
| Número de palabras: Borrador guardado a las 12:<br>374                                                                                                    | 47:20. Última edición por pabletecssr el 3                                                                                                    | 3 junio, 2013 a las<br>10:31                                              | + Añadir nueva catro ría                                                            |             |
| Extracto                                                                                                    |                                                                                                    |                                                                           | Etiquetas                                                                           |             |
|                                                                                                    |                                                                                                    | :                                                                         |                                                                                     | Añadir      |
| Los extractos son resúmenes opcionales de tu contenido<br>Aprende algo acerca de los extractos manuales.                                                                                                    | hechos "ex-profeso" que puedes usar e                                                                                                    | en tu tema.                                                               | Separa las etiquetas con comas<br>O Astorga O Camino<br>O Casa peregrino O Santiago |             |
| Campos personalizados                                                                                                    |                                                                                                    |                                                                           | Elige entre las etiquetas más utiliza                                               | idas        |
| Añadir nuevo campo personalizado:                                                                                                    |                                                                                                    |                                                                           | Imagen destacada                                                                    |             |
| Nombre                                                                                                    | Valor                                                                                                    |                                                                           |                                                                                     |             |
| — Elegir —                                                                                                    |                                                                                                    |                                                                           |                                                                                     |             |

• III

## 1. Titulo y Texto de la Entrada/Noticia

| 🖉 Añadir nueva entrada                                                                    | -                  |
|-------------------------------------------------------------------------------------------|--------------------|
| Rezar en Cuaresma. 28 Febrero 2013                                                        | Sig                |
| Enlace permanente: http://nuevaweb.redentoristas.org/rezar-en-cuare8-febrero-2013/ Editar | Me                 |
| Subir/Insertar 🗐 💡                                                                        |                    |
|                                                                                           |                    |
| Pulsar botón para mostrar más opo                                                         | ciones             |
|                                                                                           | 193C <sup>24</sup> |
| Subir/Insertar 🕼 💡                                                                        | Visual             |
| B I ∧B€ ∷ ≟ 66 ≣ ≅ ⊒ 2 22 ⊟ ぺ                                                             | ¥1 🔡 🗉             |

- U = A - 竜 砲 Q Ω 季 季 つ C @

Párrafo

**Título:** Significativo Mejor corto

HTML

0. Toma de contacto con WordPress

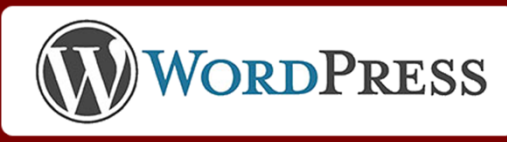

# 2. Categorías y etiquetas

## **Categorías:**

- Carrusel en página de inicio
- Noticias
- La Palabra
- Oración
- 150 Años
- Reflexión

Cuatro columnas Página de inicio

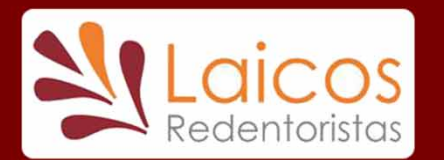

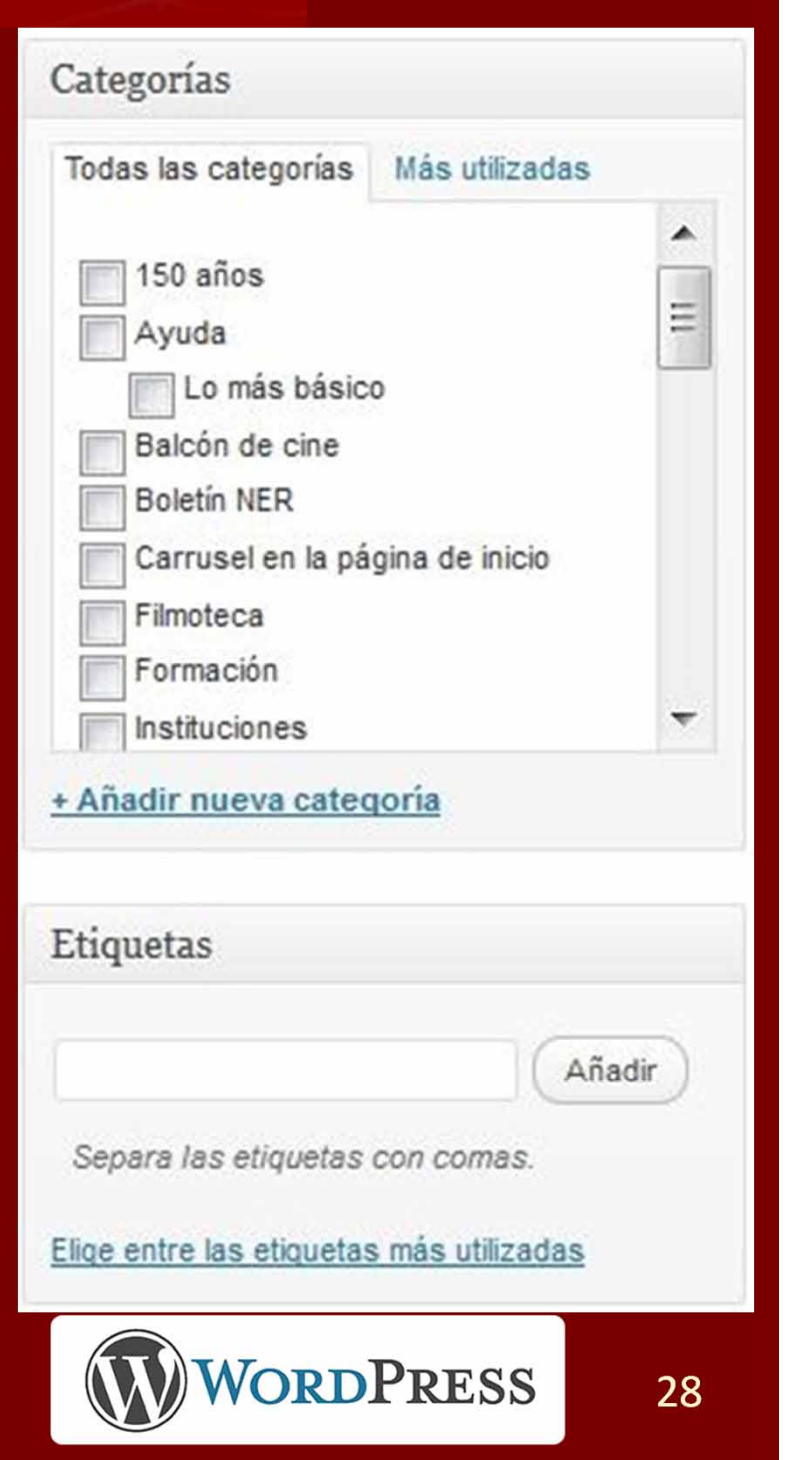

## 2. Categorías y etiquetas **Etiquetas:** Clasificación adicional, búsquedas Etiquetas

Nube de etiquetas contiene Categorías y Etiquetas tamaño según uso

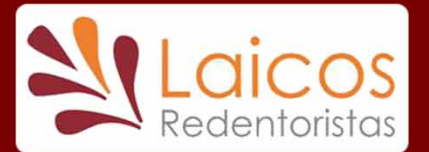

150 años Ayuda Balcón de cine Boletín NER Carrusel en la página de inicio Documentos Encuentros Laicos Filmoteca Formación Instituciones Laicos

Redentoristas La Palabra Lo más básico Música Noticias Oraciones diarias Oraciones para cada semana Oración Recursos **Recursos Oración** Reflexión Sin categoría

0. Toma de contacto con WordPress

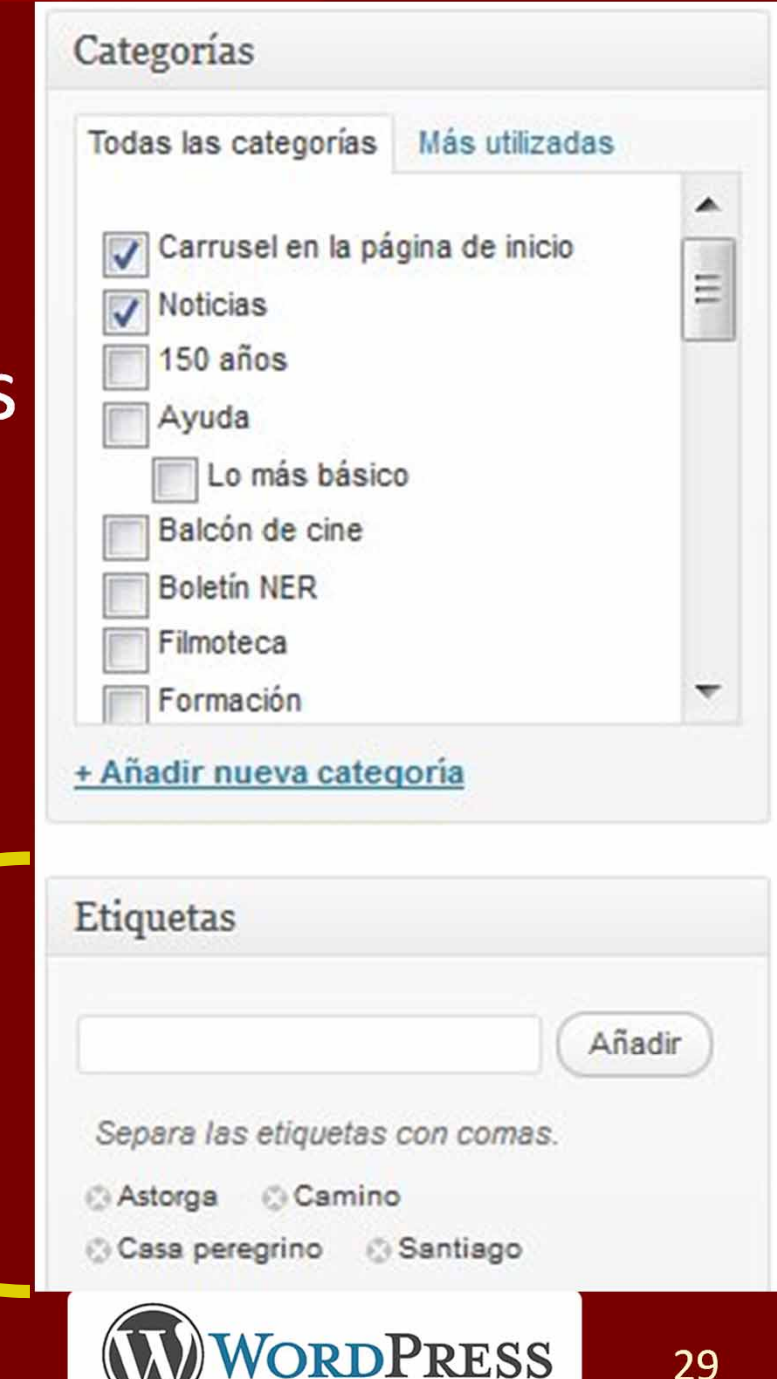

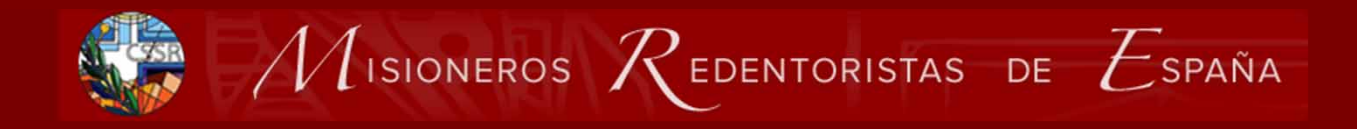

## **Ejercicio**:

- Pon título: las de cine el de la peli
- Pulsa botón para ver más iconos
- Pon Categoría (obligatorio):
  - Las de cine: Balcón de Cine
  - Otras preguntadme
- Pon alguna etiqueta: de las que hay si vienen a cuento: pinchando en:
  - Elige entre las etiquetas más utilizadas

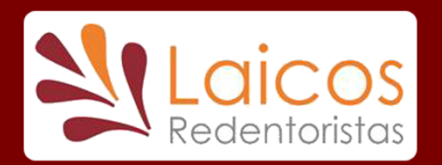

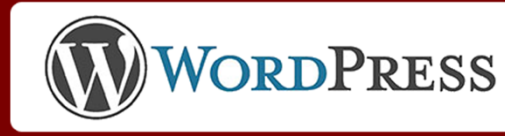

## 3. Imagen destacada

Establecer la imagen destacada

- Subir en el momento
- Elegir de Librería Multimedia:
- Carrusel: obligatorio 960x256
- Otras: Recomendable 239x133

Imagen destacada

Establecer la imagen destacada

Pulsar Mostrar y luego Usar como imagen destacada

Quitar la imagen destacada

Imagen destacada

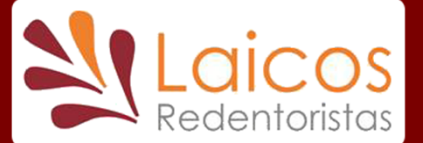

0. Toma de contacto con WordPress

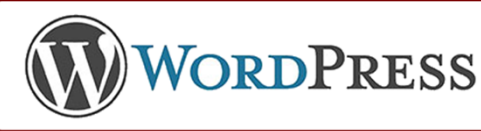

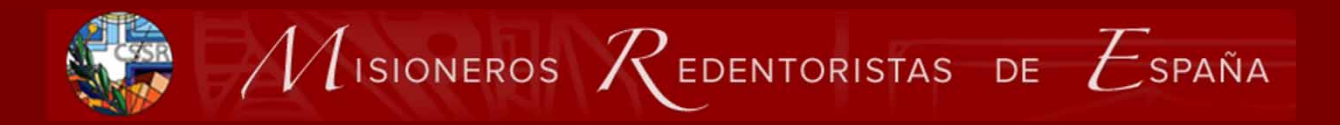

## Ejercicio: Imagen destacada

- Pincha en Establecer la imagen destacada
- En lo que sale elegir Librería Multimedia
- Buscar el fichero de imagen subido id\_XXX
- Pulsar Mostrar
- Desplaza hacia abajo y
- Pulsa: Usar como imagen destacada
- Debe cambiar

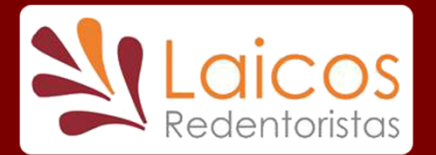

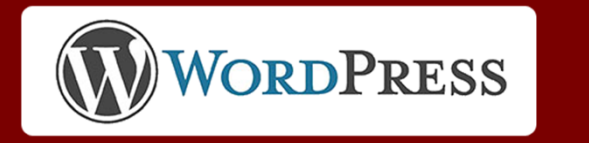

 $\mathbb{R}$  Misioneros  $\mathcal{R}$ edentoristas de  $\mathcal{E}$ spaña

## 4. Publicación: antes

Guardar sin publicar

| Publicar                           | como        |
|------------------------------------|-------------|
| Guardar borrador Vista previa      | queda       |
| Estado: Borrador Editar            |             |
| Visibilidad: Público <u>Editar</u> | Elegir      |
| The Publicar inmediatamente Editar | cuando      |
| Mover a la papelera Publicar       | (Programar) |

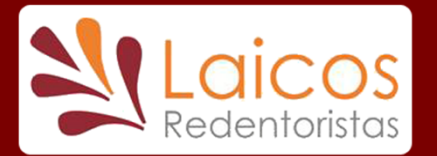

0. Toma de contacto con WordPress

Ver

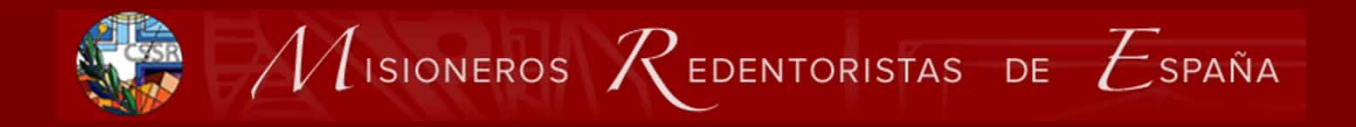

## **Ejercicio:**

- Guardar como borrador
- En el caso de las de cine:
  - Pinchar Editar junto a <u>Publicar</u> <u>inmediatamente</u>
  - Fijar como fecha de publicación el mes en que salieron en Icono
  - Pulsar Aceptar

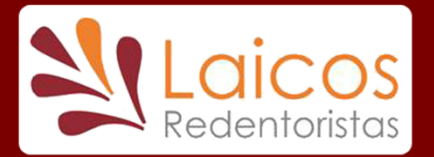

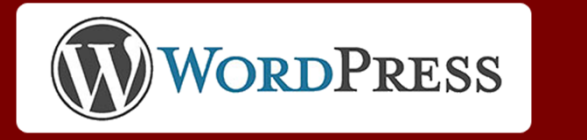

## 4. Publicación: después

## Si hacemos cambios

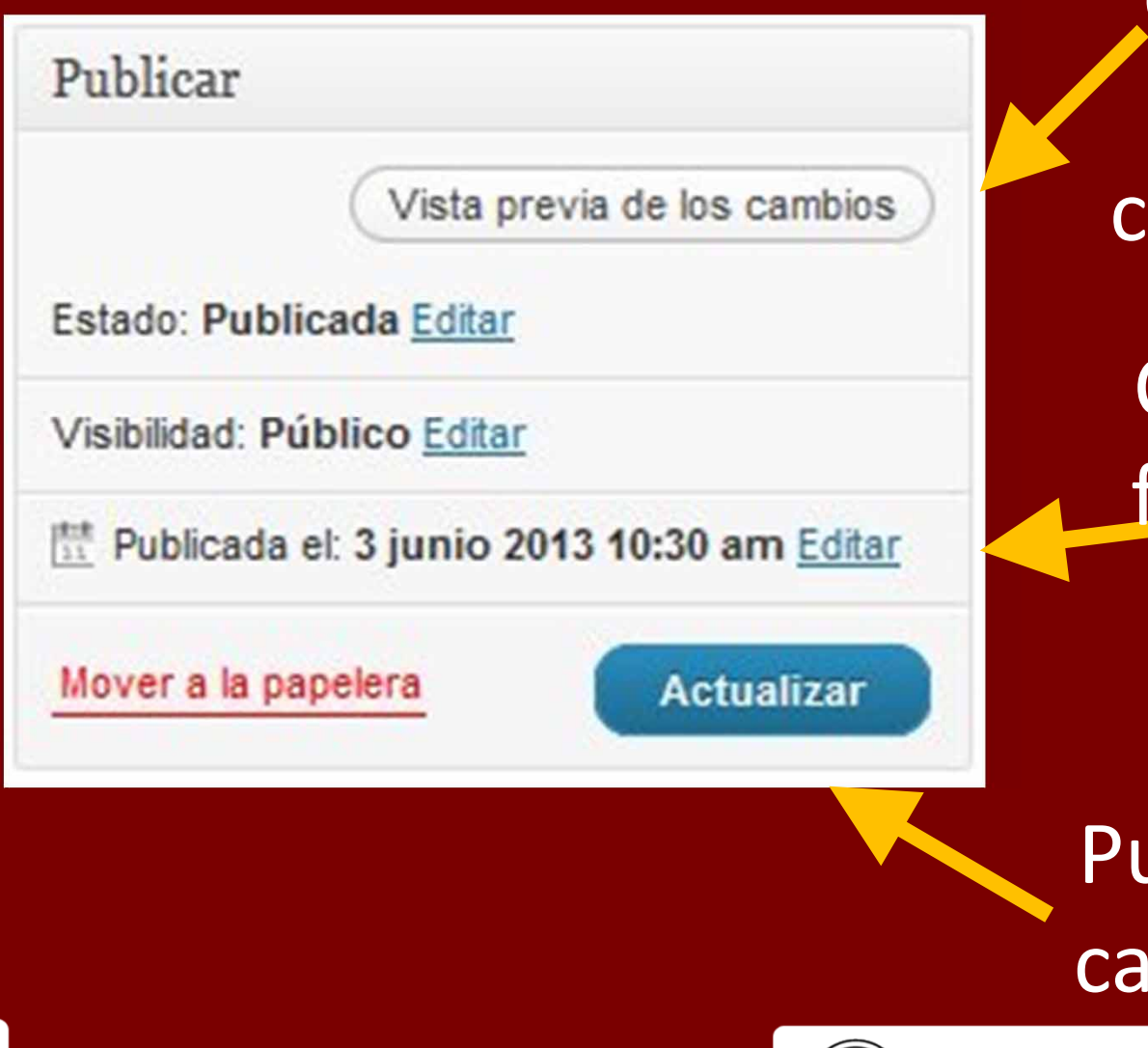

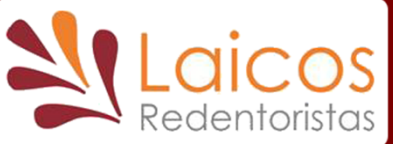

0. Toma de contacto con WordPress

queda tras cambiar Cambiar fecha de public.

Ver

como

Publicar cambios

**NORDPRESS** 

## Edición del texto de la entrada

- Parecido a editor de texto normal
- Estilos de texto **preferidos** 
  - Párrafo
  - Párrafo en negrita
  - Título 3
- Alineación justificada
- Ayuda sobre problemas de formateo

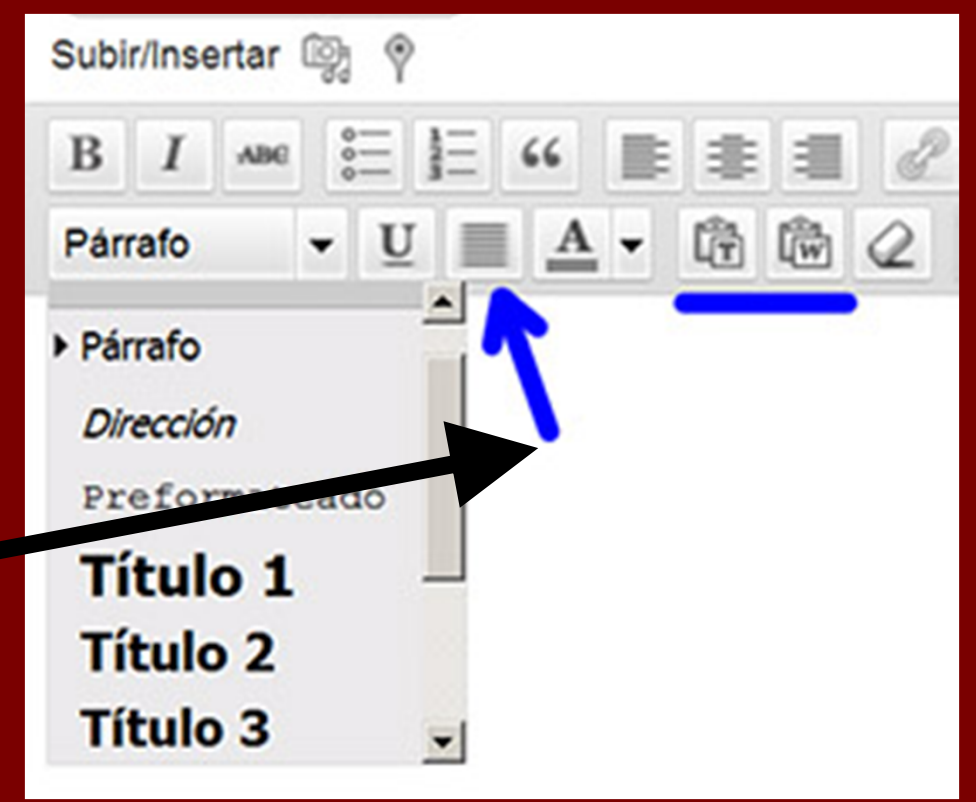

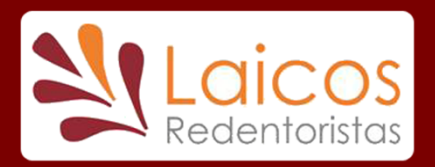

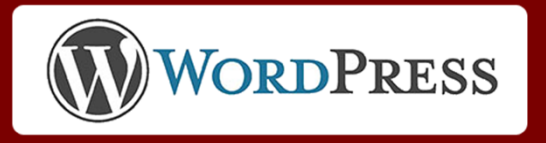

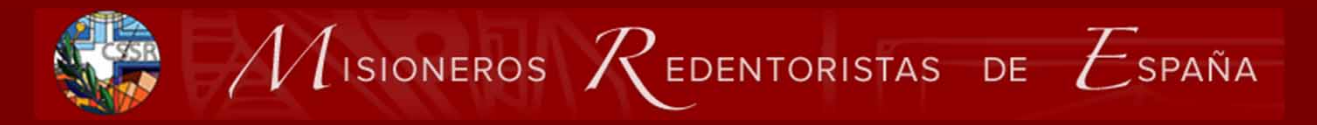

## Incluir una imagen

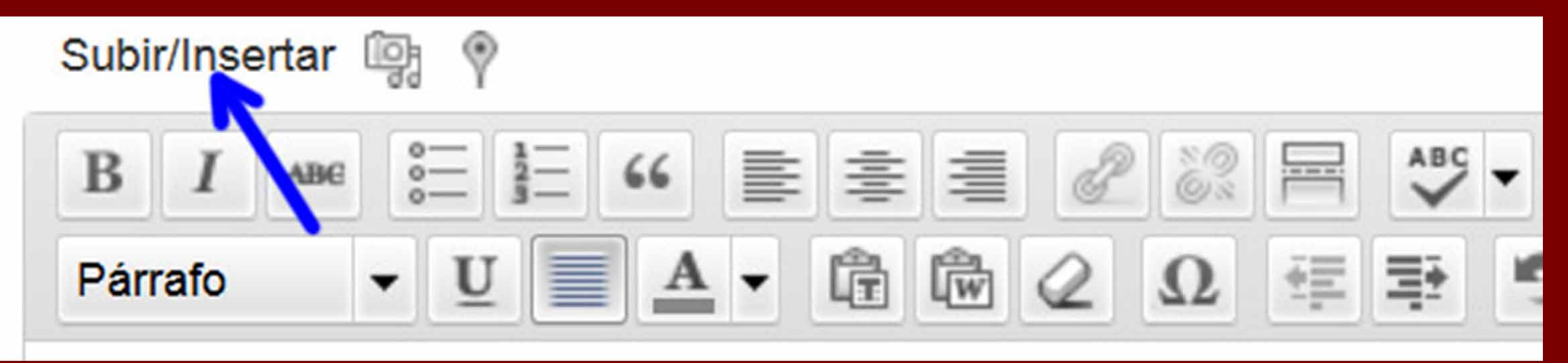

- Subir en el momento
- Elegir de Librería Multimedia-

Pulsar Mostrar y luego Insertar en la entrada

• Restricción: no más de 600 de ancho

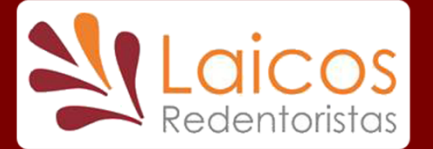

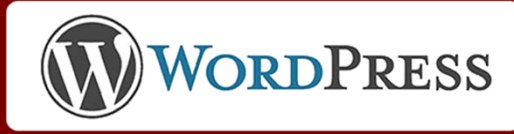

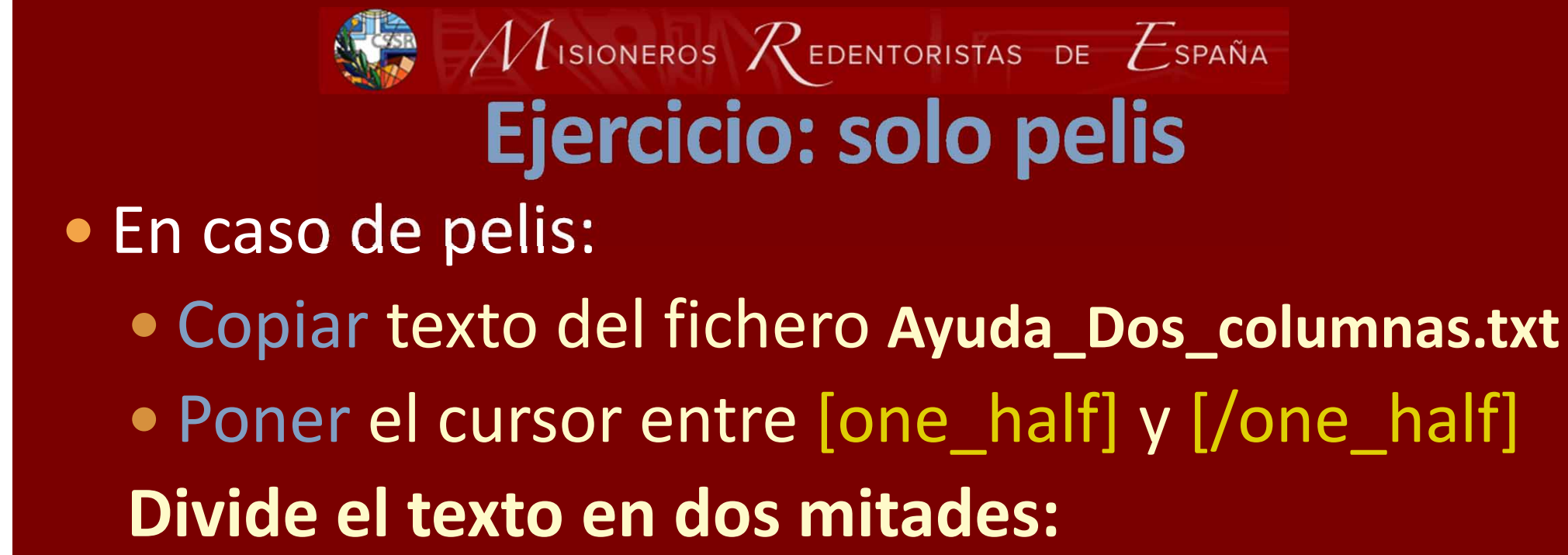

[one\_half]
texto y/o imágenes de la 1ª columna
[/one\_half] [one\_half\_last]
texto y/o imágenes de la 2ª columna
[/one\_half\_last]

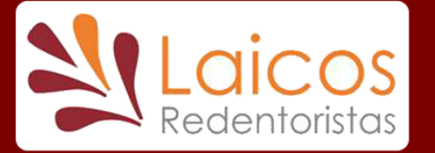

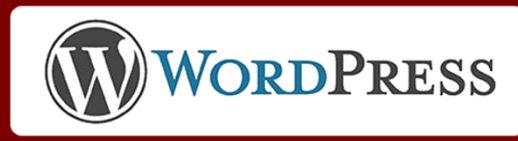

Borrar

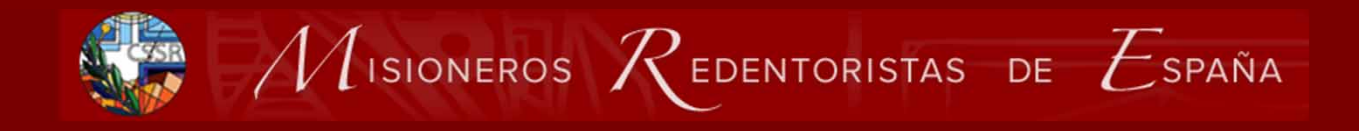

## Ejercicio

- Incluir la imagen interior:
  - Pulsar: Subir/Insertar
  - Elegir Librería Multimedia
  - Buscar la imagen ii\_XXX subida
  - Al final pulsar Insertar en la entrada
- En caso de pelis
  - Disminuir un poco el tamaño de la imagen tirando de una esquina

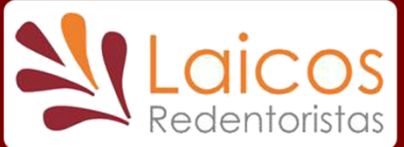

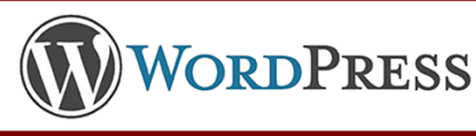

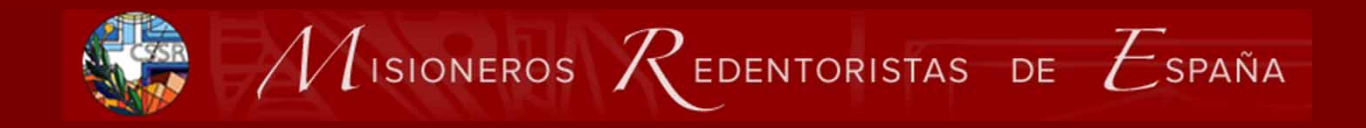

## Ejercicio

# Rellenar texto con el contenido En el caso de la pelis poner parte del texto en segunda columna entre [one\_half\_last] y [/one\_half\_last]

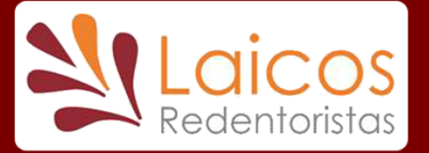

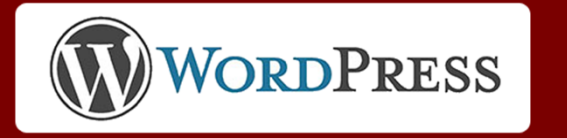

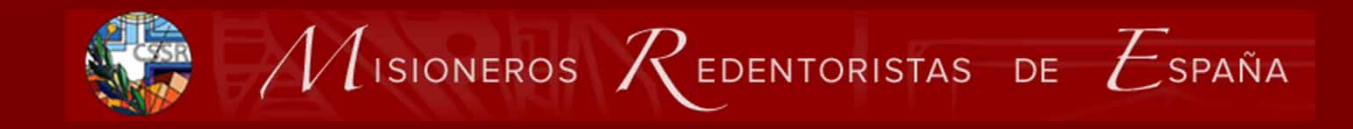

## Poner enlaces

- Lo que permite navegar o descargar contenido
- 1º Necesitamos dirección del enlace (URL) a :
  - Un archivo de la Librería Multimedia
  - Una entrada cualquiera
  - Un página cualquiera de Internet
- 2º Fijarmos que sea al "pinchar" sobre
  - Un trozo del texto o
  - Un botón (propio de WordPress)

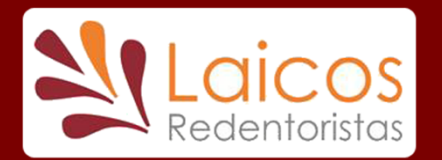

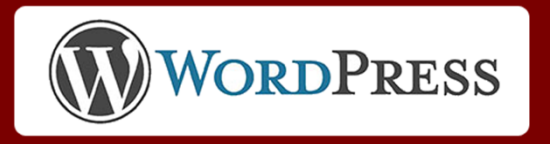

# Dirección /enlace a un archivo De un archivo de la Librería Multimedia: Pulsar Mostrar y copiar con el ratón:

| to de lebrero 2013 |                                                                   | Ocultar            |
|--------------------|-------------------------------------------------------------------|--------------------|
|                    | Nombre de archivo: 28-de-febrero-2013.pdf                         |                    |
|                    | Tipo de archivo: application/pdf                                  |                    |
|                    | Fecha de subida: 27 febrero, 2013                                 |                    |
| Título             | Rezar en Cuaresma. 28 de febrero 2013                             |                    |
| Leyenda            |                                                                   |                    |
|                    | Cr                                                                | nia                |
| _                  |                                                                   | γμια               |
| Descripción        |                                                                   | 1                  |
|                    |                                                                   |                    |
| URL del archivo    | ttp://nuevaweb.redentoristas.org/wp-content/uploads/2013/02/28-de | e-febrero-2013.pdf |
|                    | Ubicación del archivo subido.                                     |                    |
|                    | Borrar                                                            |                    |
|                    |                                                                   |                    |

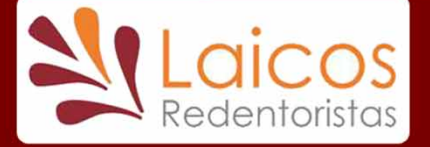

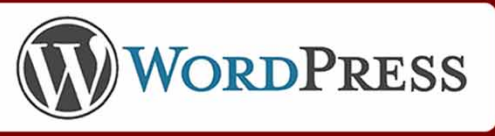

## Dirección / enlace a cualquier página Copiar de la barra de dirección del navegador

🔎 🚽 🖂 м

+

📙 Misioneros Redento 🗙 🔽

Firefox \*

← → C f inuevaweb.redentoristas.org

Chrome

#### 🙋 Misioneros Redentoristas Madrid | - Windows Internet Explorer

The second second se

|| Misioneros Redentoristas Ma...

Solution of the second second

🔽 Mérendele 🦚 Conservation Finalist 🔽 Billion a sekisian i

## **Explorer**

**Firefox** 

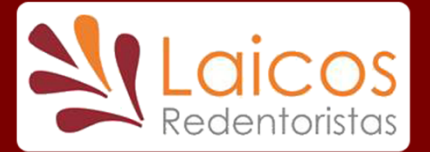

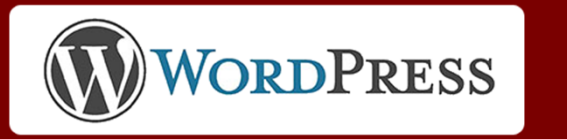

## Sea al "pinchar" sobre un trozo del texto

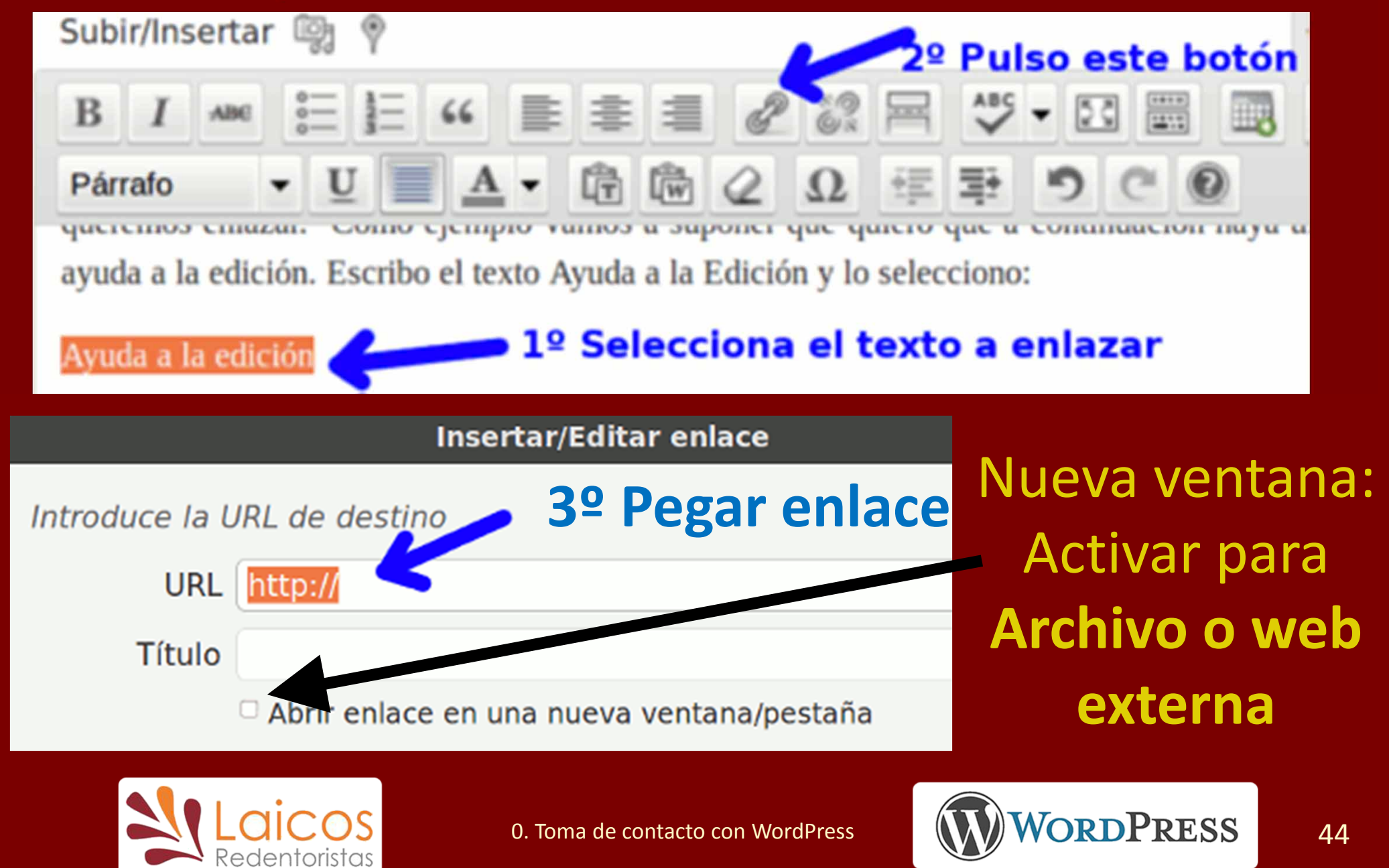

## Sea al "pinchar" sobre botón

B I ∧₩ ☵ ☵ 46 ☷ ☷ ฮ 2 22 몸 \*♡ - 13 ☶

Entre estos pocos quiero contarme. Quiero poner en Ti mi gozo y mi contento.

Subir/Insertar 👰 💡

Párrafo

¿Quién o qué circunstancia me podrá apartar de Ti? Dame, Señor, amor para quererte. 2º Pulsar aquí

🔜 🛃 🌅

Visual

HTML

1º Poner punto de inserción

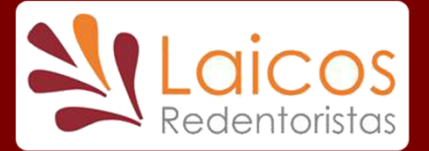

0. Toma de contacto con WordPress

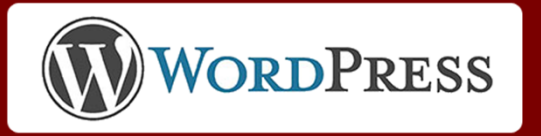

45

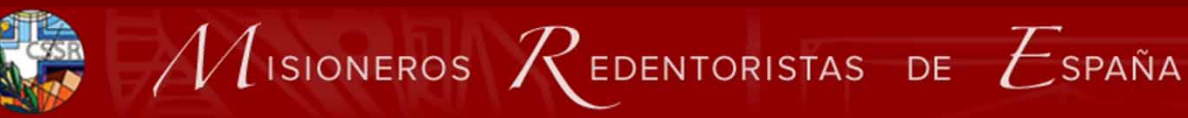

## Rellenar botón

ET button Shortcode 28-de-febrero-2013.pdf Link URL Tamaño Type small -Pegar enlace Choose button type Color Color blue Choose button color Content DESCARGAR PDF Content text or html Open link in new window yes -Select yes if the link should be opened in a new window Ok 0. Toma de contacto con WordPress

Texto escrito en el botón Nueva ventana: Activar para Archivo o web externa

**VORDPRESS** 

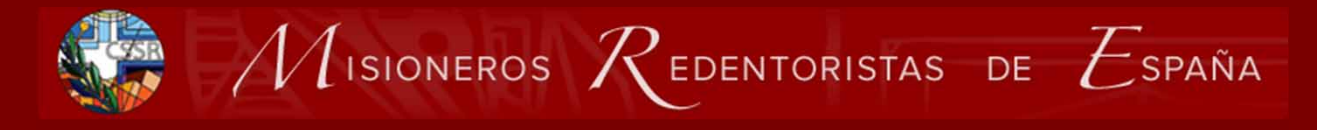

## Resultado

Entre estos pocos quiero contarme. Quiero poner en Ti mi gozo y mi contento.

¿Quién o qué circunstancia me podrá apartar de Ti? Dame, Señor, amor para quererte.

#### DESCARGAR PDF

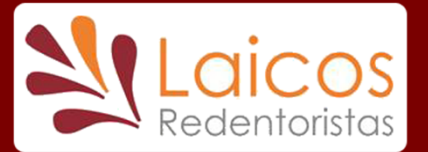

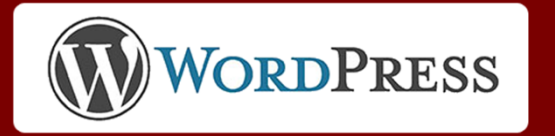

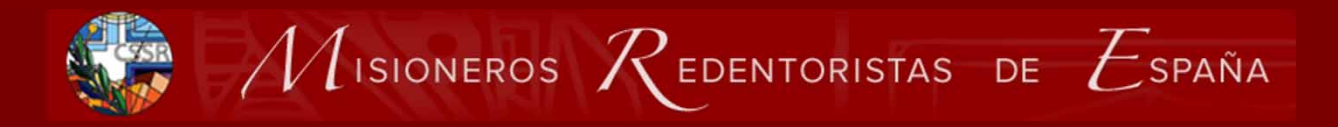

## Finalizar ejercicio

- Poner un botón para descargar el pdf o conectar con lo que proceda
- Probar a enlazar parte del texto

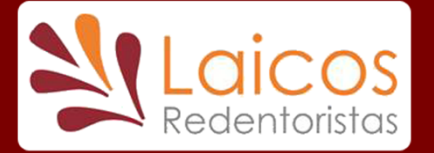

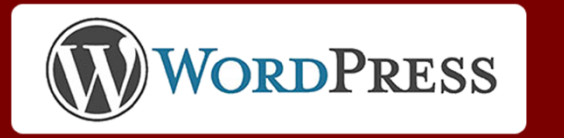

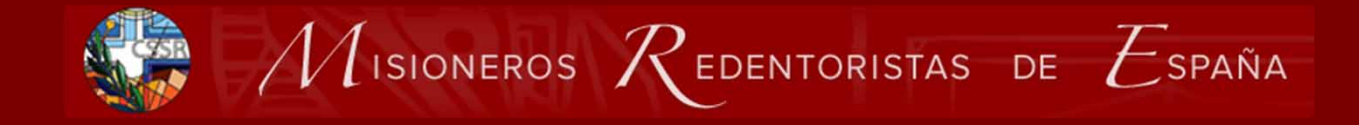

# GRACIAS

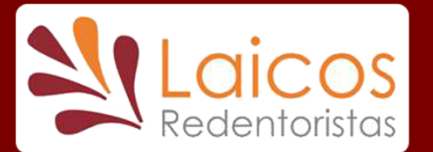

0. Toma de contacto con WordPress

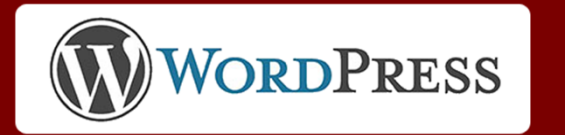

49